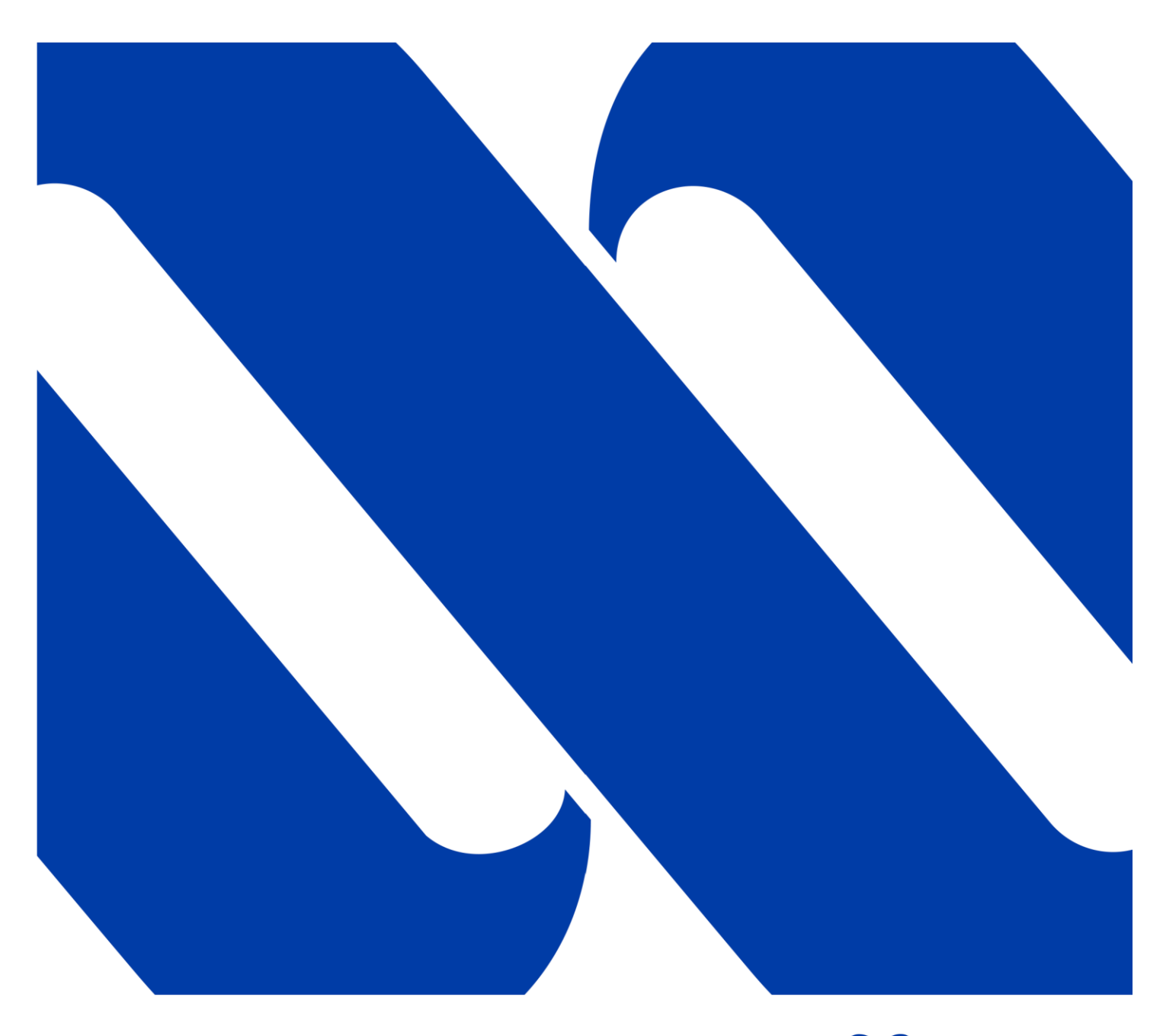

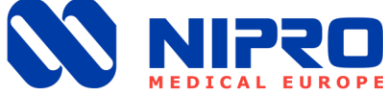

# **Operator's Manual Reverse Osmosis TYP: PHOENIX ONE DS**

G

Datum: 13.01.2021 | Version: 3 Written by: Nipro Pure Water

### **Table of Contents**

| 1    | General 2 -                              |
|------|------------------------------------------|
| 1.1  | Shipment 2 -                             |
| 1.2  | Unit combinations 2 -                    |
| 1.3  | Accessories and Consumables 2 -          |
| 1.4  | Notes for the Operator 2 -               |
| 1.5  | Laws and Standards 2 -                   |
| 1.6  | Symbols used in this Manual 3 -          |
| 1.7  | Transport and Storage 3 -                |
| 1.8  | Model Plate 4 -                          |
| 1.9  | Warning on the Unit 5 -                  |
| 1.10 | )Shutdown 5 -                            |
| 1.11 | Disposal 5 -                             |
| 1.12 | 2 Further Documentation 5 -              |
| 2 I  | ntended operation 7 -                    |
| 3 S  | afety 8 -                                |
| 3.1  | Risk Assessment 8 -                      |
| 3.2  | EMC 8 -                                  |
| 3.3  | Emissions 8 -                            |
| 4 T  | echnical Data 8 -                        |
| 5 D  | escription of the unit 10 -              |
| 5.1  | Flow-Chart                               |
| 5.2  | Operation Sequence Permeate Production12 |
| 5.3  | Assembly groups                          |
| 6 I  | nstallation14                            |
| 6.1  | Environmental Conditions14               |
| 6.2  | Assembly14                               |
| Elec | trical installation15                    |
| 6.3  | Installation plan (Example)16            |
| 7 C  | peration                                 |
| 7.1  | Control Panel17                          |
| 7.2  | Emergency operation                      |
| 7.3  | Manual On / Off                          |
| 7.4  | Quick access keys                        |
| 7.5  | Main menu21                              |
| 7.6  | Menu Info                                |

# 

| 7.7 Menu Notification                                                                               | 3  |
|----------------------------------------------------------------------------------------------------|----|
| 7.8 Menu Statistics                                                                                 | 4  |
| 7.9 Menu Functions                                                                                  | 5  |
| 7.10 Set clock                                                                                      | 6  |
| 7.11Timer2                                                                                          | 7  |
| 8 Maintenance and cleaning                                                                          | 8  |
| 8.1 External Cleaning2                                                                              | 8  |
| 8.2 Maintenance Intervals2                                                                          | 8  |
| 8.3 Primary Filter Replacement2                                                                     | 9  |
| 8.4 Chemical Disinfection                                                                           | 0  |
| 8.5 Microbiological Inspection                                                                      | 1  |
| 9 Malfunctions                                                                                      | 2  |
| Technical Appendix                                                                                  | 4  |
| 10 Fuses                                                                                            | 5  |
| 10.1 Labelling                                                                                      | 5  |
| 10.2 Micro Fuses in Control Cabinet                                                                 | 6  |
| 11 Settings                                                                                         | 7  |
| 11.1 Setting Ring Pressure (Permeate Pressure)                                                      | 7  |
| 11.2 Setting Concentrate Pressure                                                                   | 8  |
| 12 Replacement of the reverseosmosis membrane                                                       | 9  |
| 13 switch over only "Step 1" or only "Step 2"4                                                      | 0  |
| 13.1 Emergency operation only "2. step"4                                                            | 1  |
| 14 Disinfection                                                                                     | 2  |
| 14.1 Disinfection Protocol4                                                                         | 3  |
| 15 Service/Limits                                                                                   | -5 |
| 16 EMC MANUFACTURER'S DECLARATION4                                                                  | .7 |
| Electromagnetic emissions and electromagnetic immunity4                                             | 7  |
| Warning4                                                                                            | 8  |
| Requirements4                                                                                       | 8  |
| Recommended minimum distances between portable and mobile HF<br>communicationunits and PHOENIX ONE5 | 1  |

STATA.

\_\_\_\_

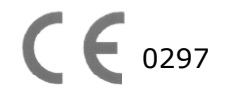

The reverse osmosis model Phoenix One DS has been declared conform in accordance with EC directives.

#### Foreword

This Operator's Manual includes all information required for the installation and operation for the reverse osmosis model Phoenix One DS.

Please keep this Operator's Manual readily available and near the unit.

This Operator's Manual applies fort the units with the serial number:

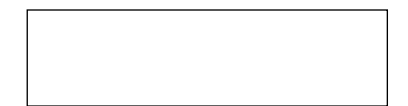

© Copyright 2020

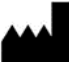

Nipro Pure Water GmbH Werner-von-Siemens-Str.2-6 76646 Bruchsal – Germany

Tel.: 0049 7251-32 19 7810 Fax: 0049 7251-61 89 943

| Rev# | Date / Name         | Description   |
|------|---------------------|---------------|
| 0    | 28.02.14 / N.Bürkle | First edition |
| 1    | 27.07.16 / N.Bürkle | Nipro         |
| 2    | 08.09.20 / N.Bürkle | EN60601       |
| 3    | 13.01.21 / R.Tille  | 60 Hz Version |

#### 1 General

#### 1.1 Shipment

The following parts are included in the shipment:

- 1 Reverse osmosis
- 1 Connector set

#### 1.2 Unit combinations

The unit model Phoenix DS may be combined with the following devices:

- Hot cleaning system Phoenix One +
- Hot cleaning system Phoenix One +FH

#### 1.3 Accessories and Consumables

1 Prefilter 20" 10 µm

#### 1.4 Notes for the Operator

The operator is responsible for:

- Competent and intended operation
- Compliance with work safety and accident prevention provisions
- Competent instruction or operating personnel

#### 1.5 Laws and Standards

The following laws and standards are adhered to:

- Guidelines of the Medical Devices Directive (Council Directive 93/42/EEC)
- EN 60601
- DIN EN 1717 protection against pollution of potable water

#### 1.6 Symbols used in this Manual

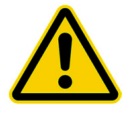

Stands for a dangerous situation. Disregard can result in personal injury or material damage.

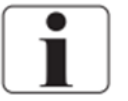

Stands for information and valuable tips.

#### 1.7 Transport and Storage

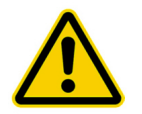

Protect unit against frost and moisture.

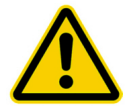

Protect against strong jolting and collisions.

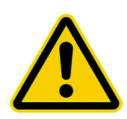

Only move unit upright and with an appropriate lift.

#### 1.8 Model Plate

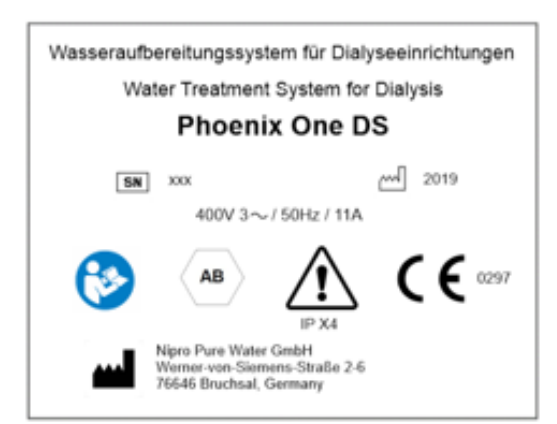

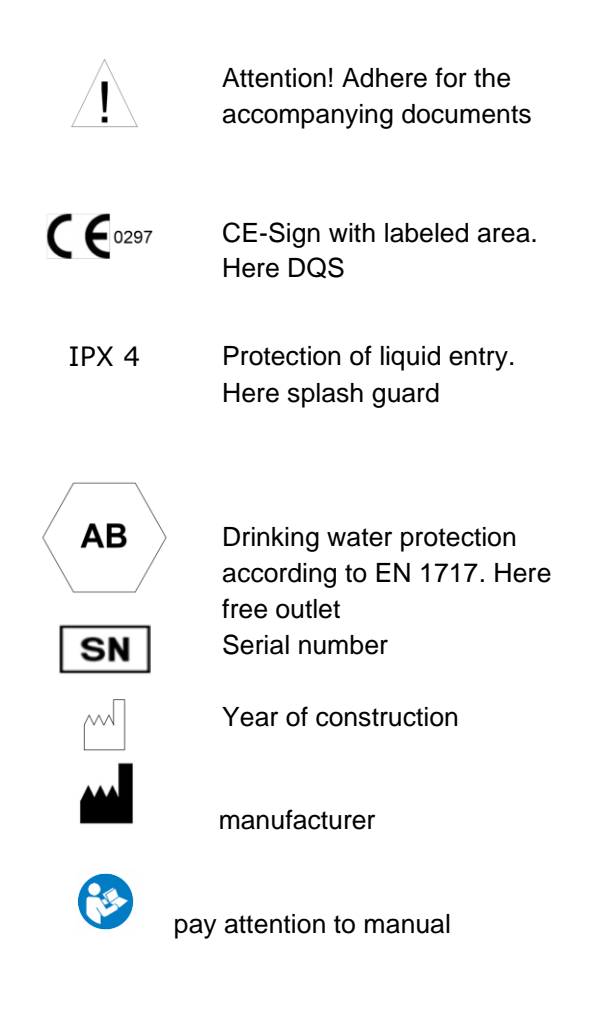

#### 1.9 Warning on the Unit

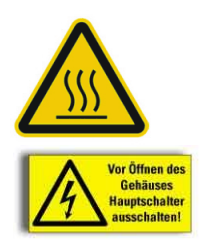

Caution! Hot surface. Attached to the tank.

Caution voltage. Turn mains switch off before opening housing. Fixed on control cabinet.

#### 1.10 Shutdown

In a unit shutdown for more than 5 days, conservation will be necessary.

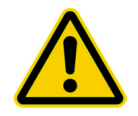

Please contact Nipro Pure Water before performing conservation.

#### 1.11 **Disposal**

Regarding the WEEE guidelines of the European Union, the disposal of electronic devices and electronical sub-assemblies and parts into the general garbage is not lawful. These parts must be disposed environmentally appropriate:

If not appointed otherwise and no private disposal management is available, these devices or possibly other environmental hazardous items can be sent back.

The filters and membrane can be disposed via the general garbage

#### 1.12 Further Documentation

The using personnel must be warned against the hazards during operation and must be warned against the hazards of misusing the product.

The personnel gets the instruction of operation and the specialties of usage. Instructed adult only are allowed to operate this device.

t

Further trainings ate not necessary for this device.

For qualified personnel the following documents can be made available upon request

Circuit diagrams Spare parts list

Stand 3 as at 13.01.2021

Technical manual

There are additional manuals if the system is operated in combination with the hot cleaning system Phoenix One + or the hot cleaning system Phoenix One +FH.

#### **Duration of usage**

The device is designed for a use of 10 years

### 2 Intended operation

The unit is designed for the preparation of potable water. The pure water (permeate) thus produced may be used for dialysis treatment.

Other applications are only possible after consulting the manufacturer and receiving their approval.

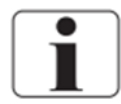

The unit can only be maintained by the manufacturer or technicians trained by the manufacturer.

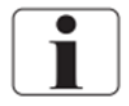

Only original replacement parts may be used for maintenance and repairs.

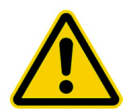

Installation operations, modifications or reparations, are only allowed to be performed by persons authorised by the manufacturer and may only be done with original replacement parts. Improper performed reparations or modifications can lead to hazards to the user and/or may damage the system The device may only be operated in perfect condition. Before operating, check the following:

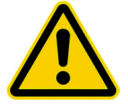

Lose or defect parts

- Defect cables and/or isolations -
- Serious soiling -

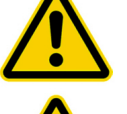

The device may only be operated with the appropriate ring line.

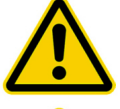

The system does not produce water for injections.

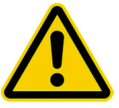

The device has pressurized parts.

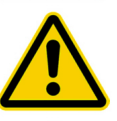

During failure of the temperature sensor, the temperature might increase. (60 °C)

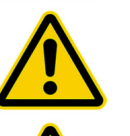

The water treatment system Phoenix One may only be used for permeate supply of dialysis devices, which have a temperature measurement (permeate temperature).

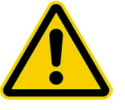

The device does not have direct patient contact and no patient application.

Stand 3 as at 13.01.2021

### **3 Safety**

#### 3.1 Risk Assessment

If the operating instructions are adhered to there are no dangers associated with the reverse osmosis model Phoenix One D.

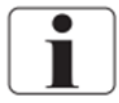

The unit can automatically start by way of an auto-start.

#### 3.2 EMC

The unit was developed and tested in accordance with current standards. Nevertheless, influence through electromagnetic fields cannot be completely excluded.

#### 3.3 Emissions

The unit does not produce dust or vibrations. The noise level is under 609 dB (A)

### **4** Technical Data

#### Permeate performance

| Permeate<br>performance l/h<br>[15°C]      | 700  | 1050 | 1400 | 1750 | 2100 | 2450 | 2800 | 3500 |
|--------------------------------------------|------|------|------|------|------|------|------|------|
| Inlet quantity<br>max. at 3 bar<br>dynamic | 1500 | 2500 | 3000 | 3500 | 4000 | 4600 | 5200 | 6000 |

#### Feed water

| Quality               | Potable Water    |
|-----------------------|------------------|
| Hardness              | < 1 °dH          |
| Silicate              | < 25 mg/l        |
| Chlorine              | < 0,1 ppm (mg/l) |
| Iron                  | < 0,1 ppm (mg/l) |
| SiO2                  | < 30 ppm         |
| Fouling Index (S.D.I) | < 3              |
| Temperature           | 5-30°C           |

| Conductivity | <1500µS/cm |
|--------------|------------|
| рН           | 6,5-8,5    |
| Pressure     | 3-6 bar    |

#### Connections

| Water feed | G 1" external      |
|------------|--------------------|
| Permeate   | TriClamp d50,5 DIN |
| connection |                    |
| Drain      | HT 50              |

#### **Electrical data**

#### Phoenix ONE DS

| Supply voltage      | 400 V, 3 Phases, 50 Hz   |
|---------------------|--------------------------|
|                     | 400 V, 3 Phases, 60 Hz   |
| Fuse                | Automat 25 16 A-K, Fi ΔI |
|                     | 30mA                     |
| Energy consumption  | 11A                      |
| Degree of pollution | 1                        |

#### Phoenix One DS+ (with hot water tank)

| Supply voltage      | 400 V, 3 Phasen, 50 Hz   |
|---------------------|--------------------------|
|                     | 400 V, 3 Phases, 60 Hz   |
| Fuse                | Automat 25 A, Fi ΔI 30mA |
| Energy consumption  | 23A                      |
| Degree of pollution | 1                        |

#### **Display system**

| Conductivity    | 0-1000 μS/cm ±5% |
|-----------------|------------------|
| Pressure sensor | 0-20 bar ±5%     |
|                 |                  |
| Water meter     | 1impl/l ±1%      |
| Flow            | 0-3000 l/h ±1%   |

#### Ambient temperature

| Storage / transport | 1-40°C            |
|---------------------|-------------------|
| Operation           | 10-35°C           |
| Relative humidity   | < 90% at 20°C not |
|                     | condensing        |
| Air pressure        | 795-1062 hPa      |

Size

| Size in       | 1830x1000x1800 |
|---------------|----------------|
| (LxWxH in mm) |                |

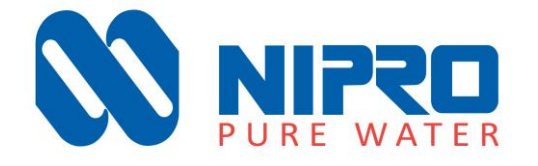

### **5** Description of the unit

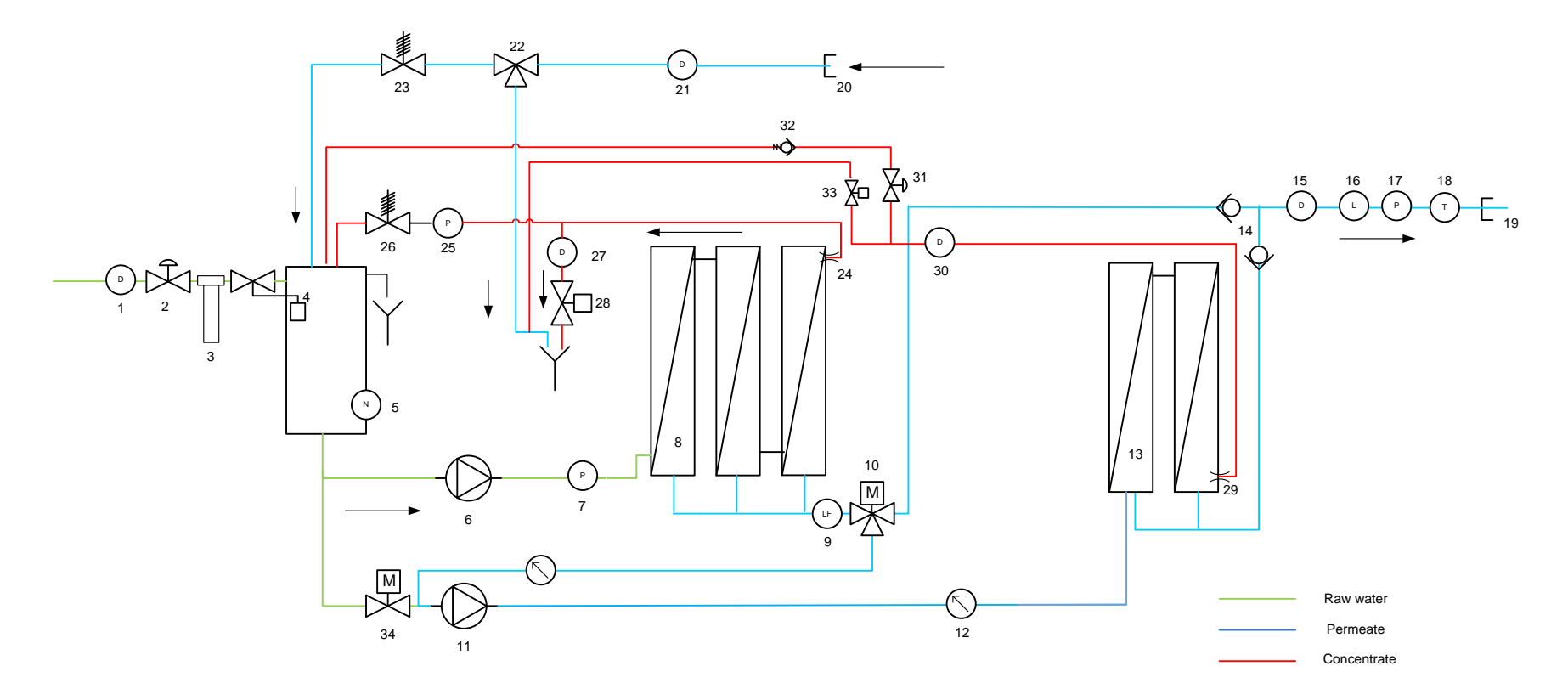

#### 5.1 Flow-Chart

- 1 Water meter
- 2 Membrane valve input
- 3 Fine filter
- 4 Float valve
- 5 Dry running protection
- 6 Pressure increasing pump
- 7 Pressure sensor pump pressure
- 8 Reverse osmosis membrane 1.step
- 9 Conductivity probe 1.step
- 10 Three way valve with motor
- 11 Pump 2.step
- 12 Manometer pump pressure 2.step
- 13 Reverse osmosis membrane 2.step
- 14 2 x Return valve permeate
- 15 Through flow display permeate
- 16 Conductivity probe 2.step
- 17 pressure sensor ring pressure
- 18 Temperature sensor permeate
- 19 Connection ring flow
- 20 Connection ring back flow
- 21 Through flow display permeate back flow
- 22 Three way valve permeate to drain
- 23 Permeate pressure retaining valve
- 24 Concentrate restrictor 1. step
- 25 Manometer concentrate pressure
- 26 Concentrate pressure retaining
- 27 Through flow display concentrate to drain
- 28 Concentrate valve to drain
- 29 Concentrate restrictor 2.step
- 30 Through flow concentrate 2.step
- 31 Adjustment concentrate flow 2.step
- 32 Return valve concentrate return 2.step
- 33 Magnetic valve emergency operation
- 34 Ball valve emergency operation with motor

╏╬╽╏

#### 5.2 Operation Sequence Permeate Production

Untreated water flow the main through the water line (1) and the fine filter (3) into the break tank. The float valve (4) mounted in the break tank regulates the water level in the tank. The pressure increasing pump (6) draws the water out of the tank and then presses it into the reverse osmosis membrane (8). At the reverse osmosis membrane the water stream separates into the **permeate stream** (pure water) and the **concentrate stream**.

The Quality of the produced permeate will be tested with the temperature probe **(10)** and the conductivity probe **(11)**. Afterwards it will flow into the ring line to the consumption points.

Unused permeate will be returned to the break tank over the permeate pressure valve (23).

A portion of the concentration will flow through the concentrate valve **(26)** back into the cycle. The rest will leave the unit through the proportional valve **(28)** to the drain. The ratio of concentrate return to concentrate drainage is regulated by the proportional valve **(28)** based on consumption.

#### 5.3 Assembly groups

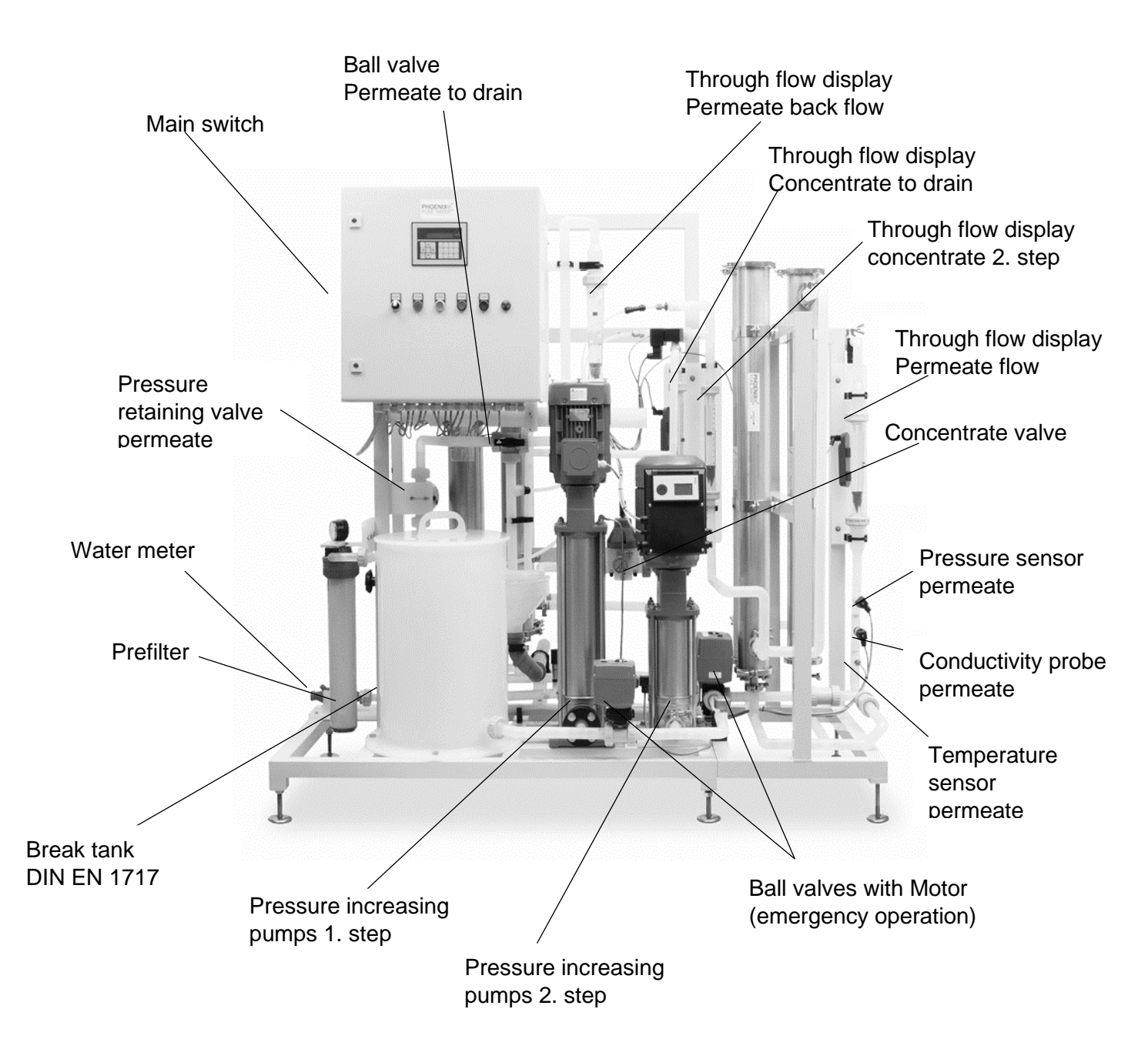

GI

### **6** Installation

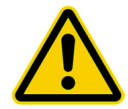

The installation must be conducted by the manufacturer or by personnel trained and authorized by the manufacturer.

#### 6.1 Environmental Conditions

Conditions for the osmosis room:

- Relative air moisture < 90% at 20°C</li>
- Room temperature between +10°C und +35°C (frost proof)
- Equipped with floor drain, water supply and electrical supply

#### 6.2 Assembly

- Set up unit appropriate position
- Adjust machine feet until the unit stands level and secure on the floor.

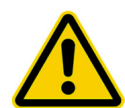

Do not store easily flammable or explosive materials in the vicinity of the unit.

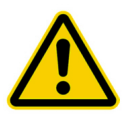

Do not store chemicals in the vicinity of the unit.

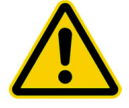

Only operate the unit with the necessary water pre-treatment.

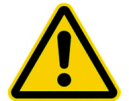

Room of osmosis may not be freely accessible. (Access for instructed personnel only)

### **Electrical installation**

6.2 Assembly

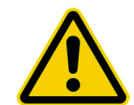

The installation may only be performed by a qualified electrician

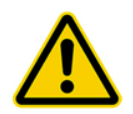

The system must be supplied by a permanent connection, connectors are not valid. The disconnection via the main switch at the control cabinet.

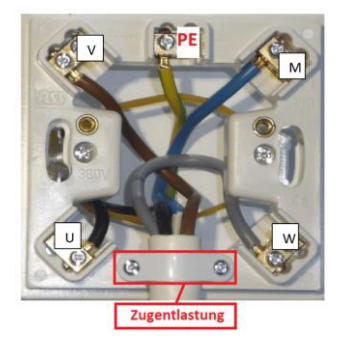

Main switch

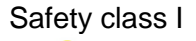

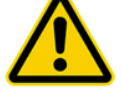

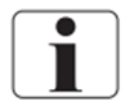

Main switch.

For protection against a re-start of the unit, the main switch can be locked with a padlock.

The device is equipped with a Protective earth terminal for prevention against high touch current

For prevention of the hazard of an electric shock, this device may only be connected to a power supply with protective earth.

The power cord is fixed to the system and cannot be replaced.

### 6.3 Installation plan (Example)

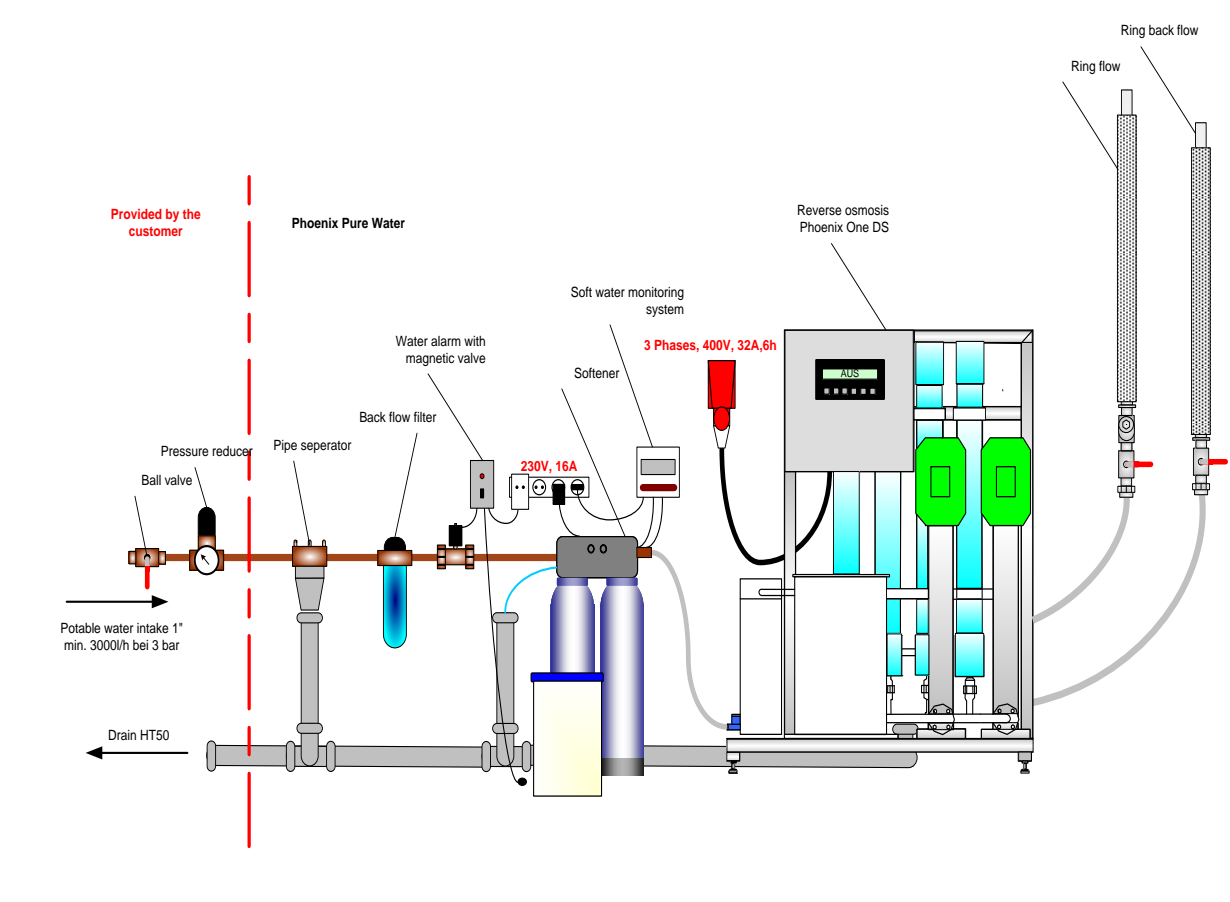

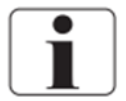

Local water works regulations and DIN EN 1717 must be adhered to

GI

4P

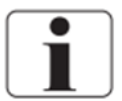

The water pre-treatment must be adapted to the local potable water quality

### 7 Operation

#### 7.1 Control Panel

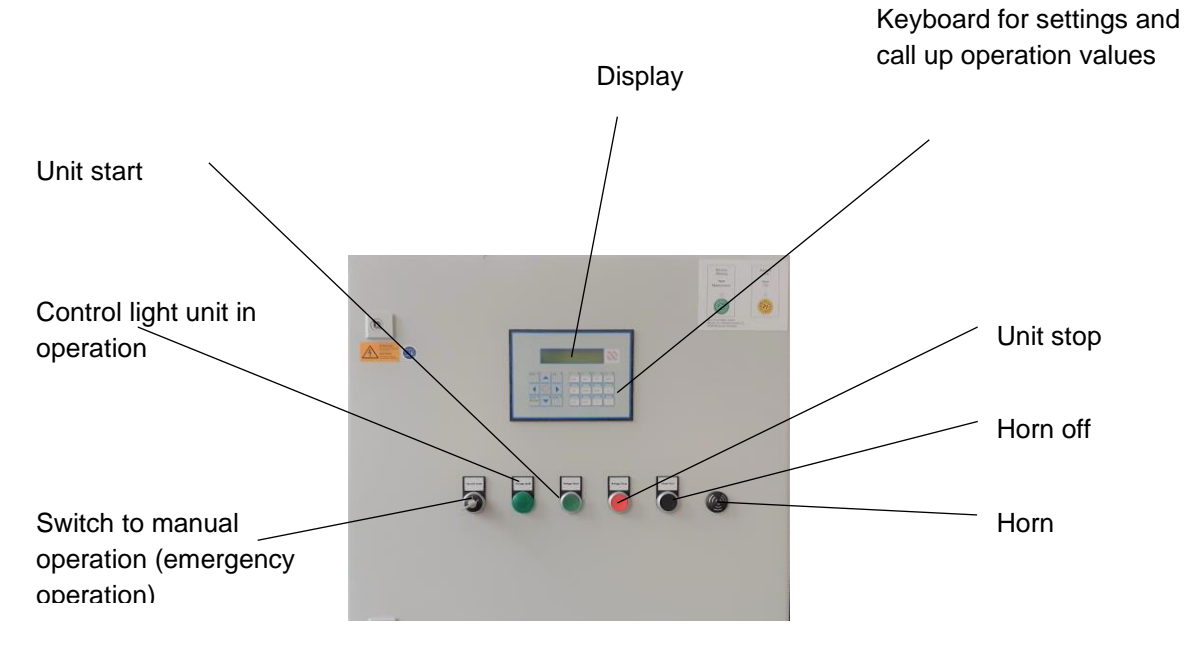

| Unit start                      | Button          | Starts the permeate production             |  |
|---------------------------------|-----------------|--------------------------------------------|--|
| Control light unit in operation | Light           | If the unit is in operation, this will be  |  |
|                                 |                 | signalled with a green light               |  |
| Switch manual operation         | Switch          | Switch with three positions:               |  |
|                                 | Hand, 0, Auto   | 1 Hand: If the controls fail the           |  |
|                                 |                 | unit can be switched to                    |  |
|                                 |                 | emergency operation.                       |  |
|                                 |                 | 2 0 : Unit off (no clean, no time          |  |
|                                 |                 | start)                                     |  |
|                                 |                 | Auto: The unit will be operated over       |  |
|                                 |                 | by the controls                            |  |
| Horn                            | Signal          | Horn will activate if an alarm is present. |  |
| Horn cancel                     | Button          | Turns off the horn (tone off)              |  |
| Unit stop                       | Button          | Turns off the unit.                        |  |
| Keyboard                        |                 | Call up operation value and settings for   |  |
|                                 |                 | service.                                   |  |
| Display                         | 2 lines display | Display operation value and                |  |
|                                 |                 | notifications.                             |  |

|♣[^∧

GÌ

#### 7.2 Emergency operation

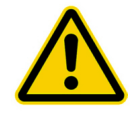

**Only** use emergency operation if the automatic function fails. Have unit repaired as soon as possible.

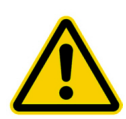

#### Attention!

There is no monitoring of the water inflow during the emergency operation. Therefore a continuous water inflow has to be guaranteed. Absent water causes a **destruction of the pump**.

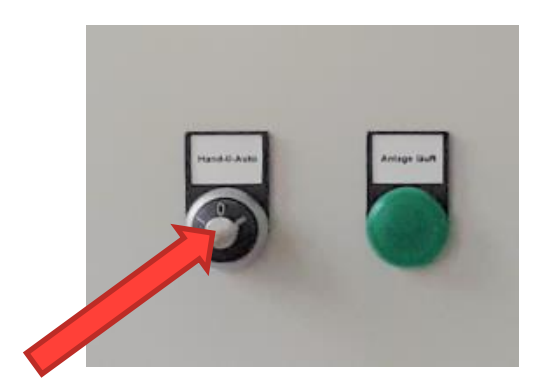

Turn Key operated switch to "Hand"

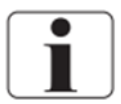

To turn off the unit, turn switch to position 0.

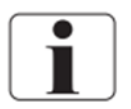

In emergency operation all automatic functions are turned off. No cleaning cycle and no automatic start and/or stop will be conducted.

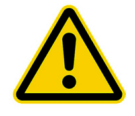

The permeate quality will not be monitored.

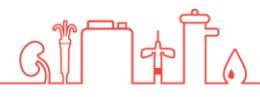

### 7.3 Manual On / Off

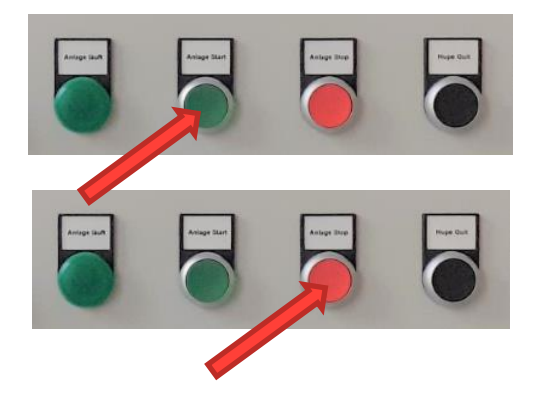

GI

Press the green button to start the unit. The green light will turn on.

Press the red button to stop the unit. The green light will turn off.

### 7.4 Quick access keys

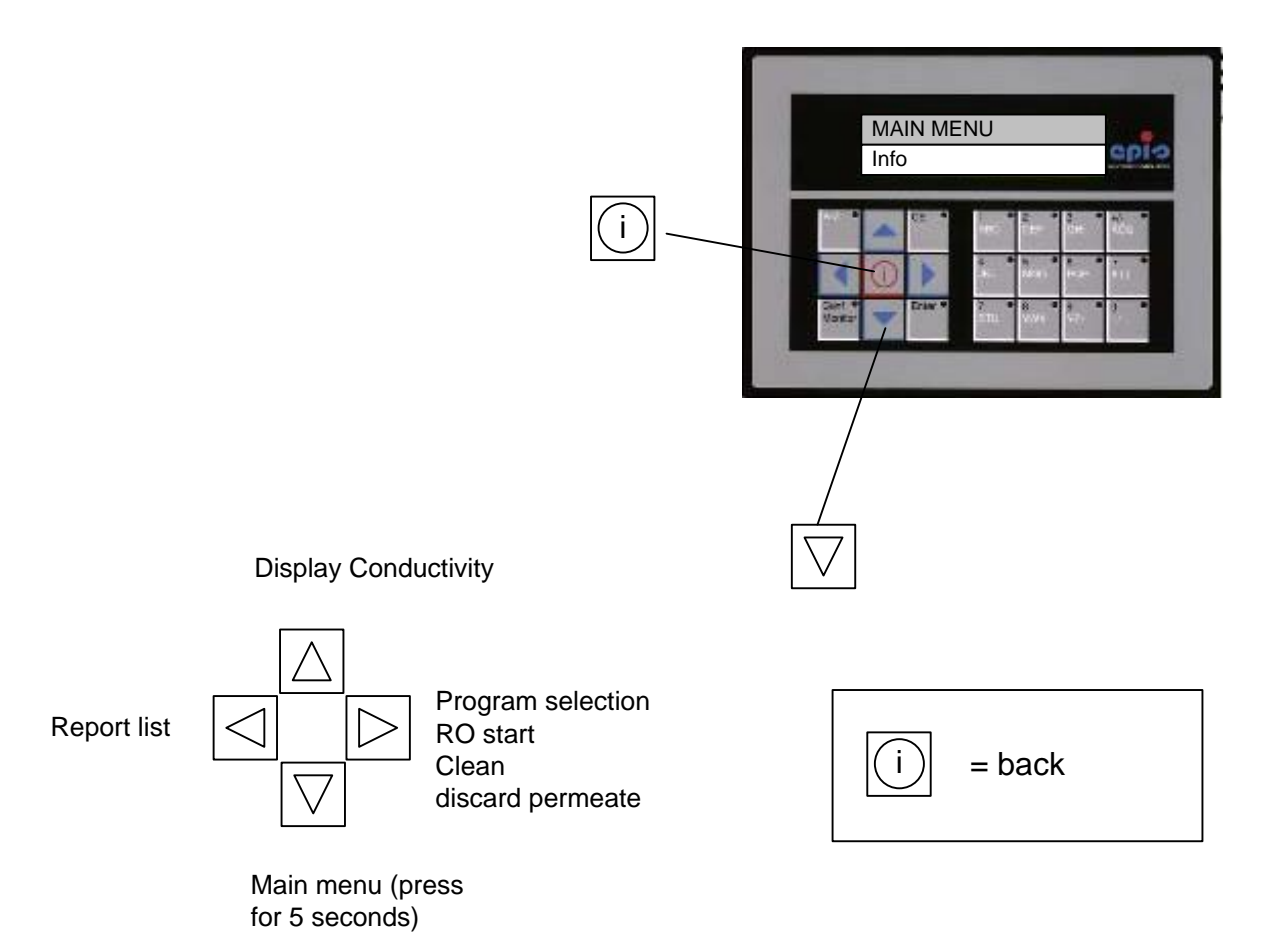

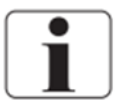

To start the selected program, press the green start button. The unit will start shortly after. Press the red button to stop the unit.

G

### 7.5 Main menu

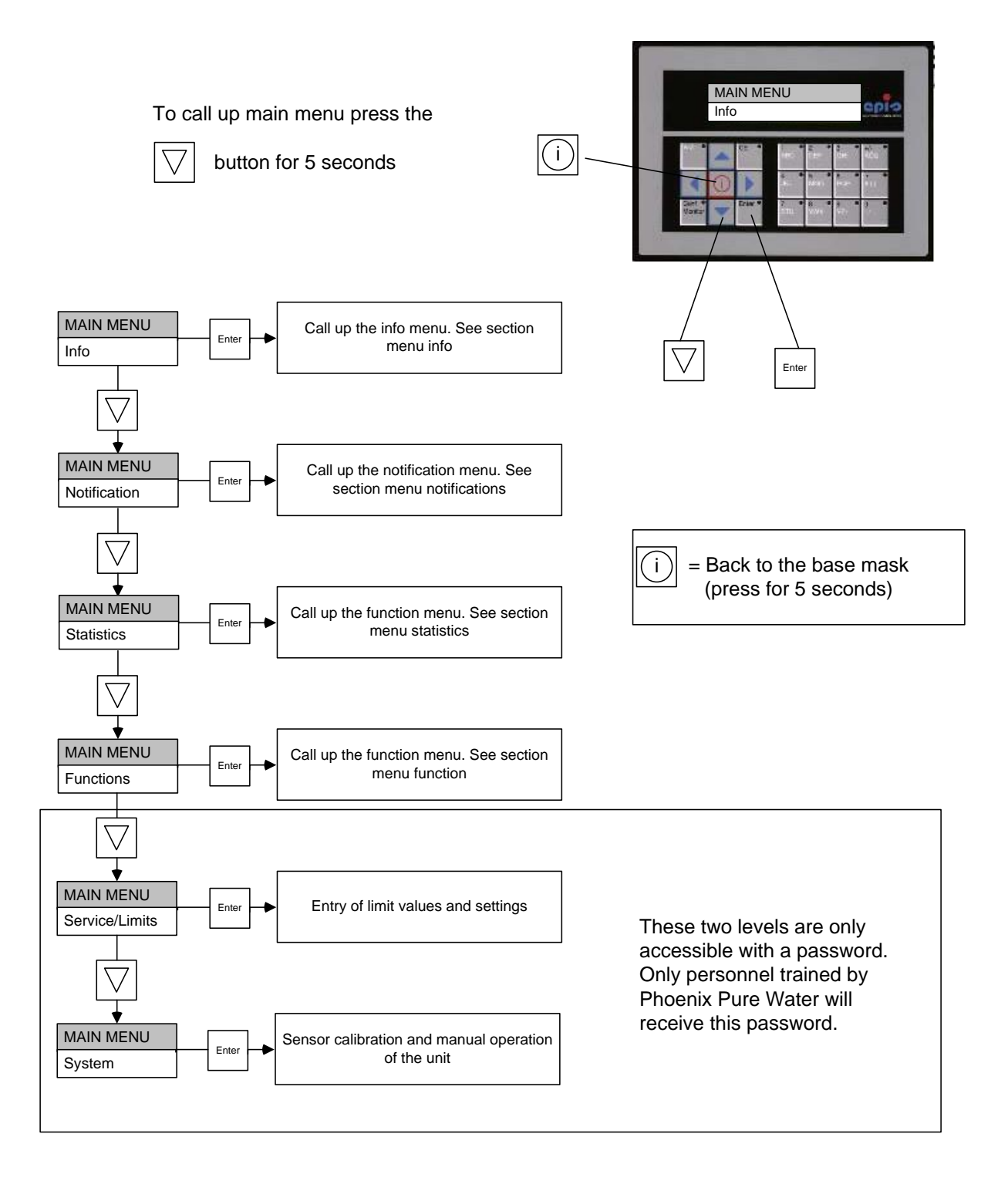

ഹ

### 7.6 Menu Info

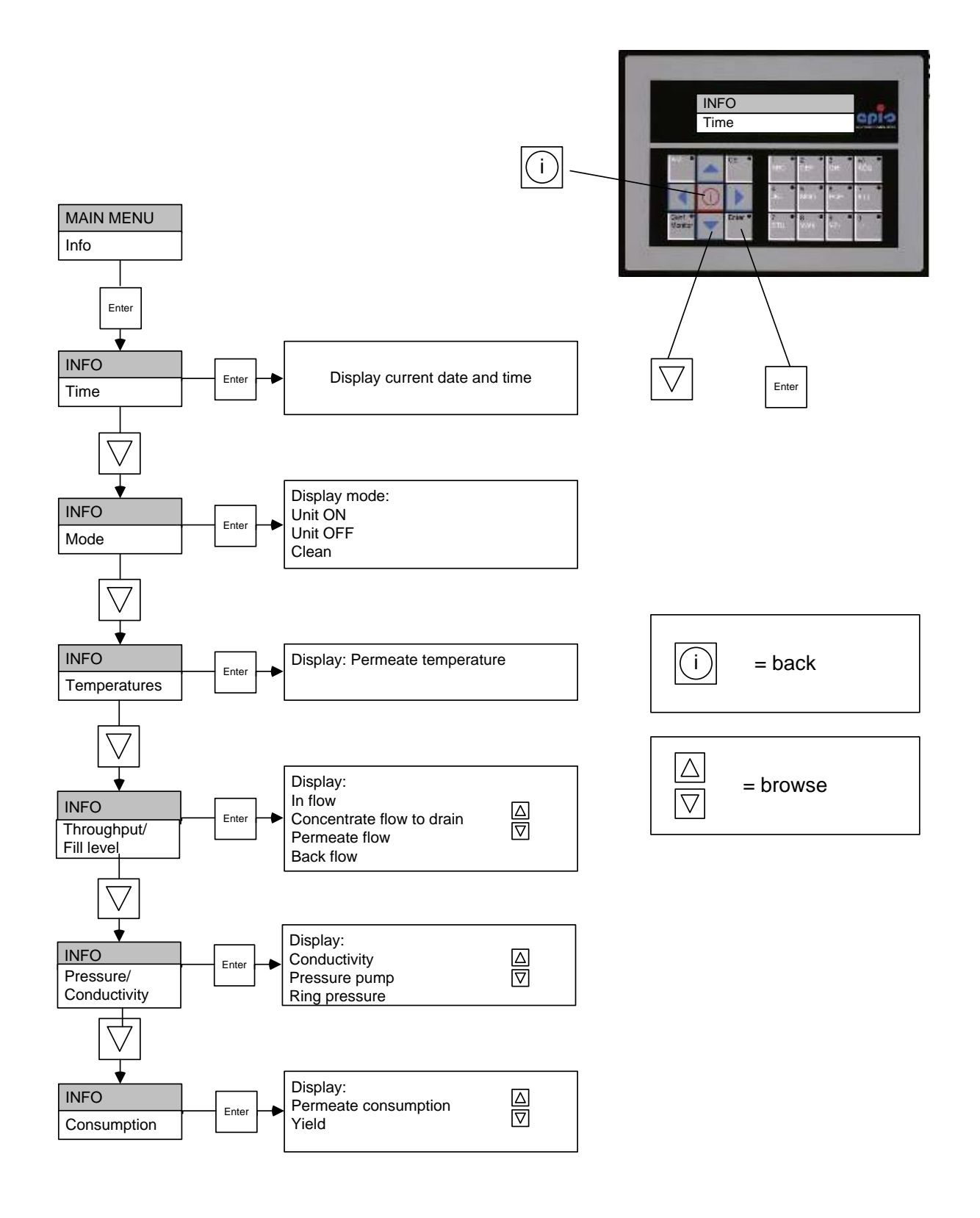

GIF

പ്പ

### 7.7 Menu Notification

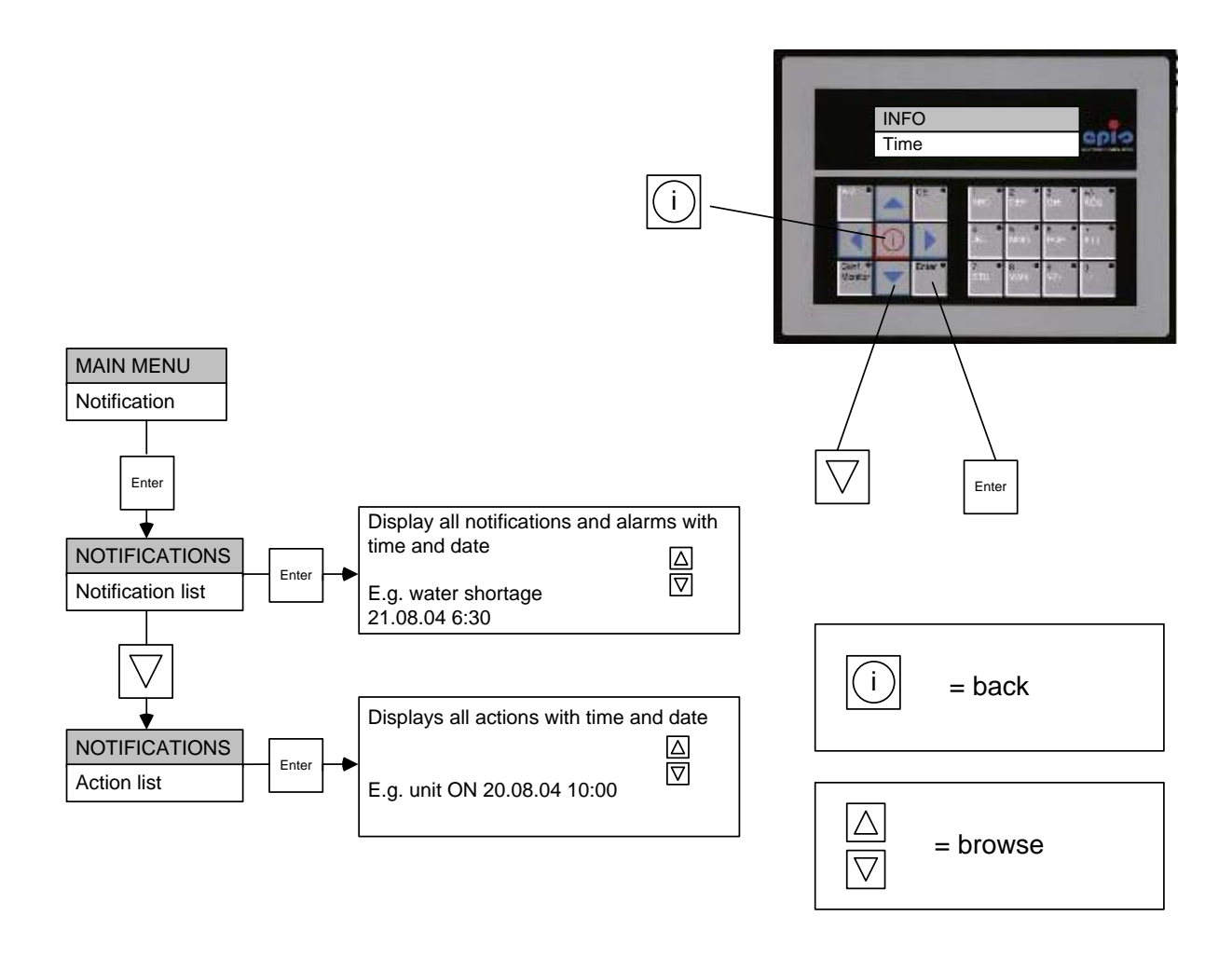

G

നി

#### 7.8 Menu Statistics

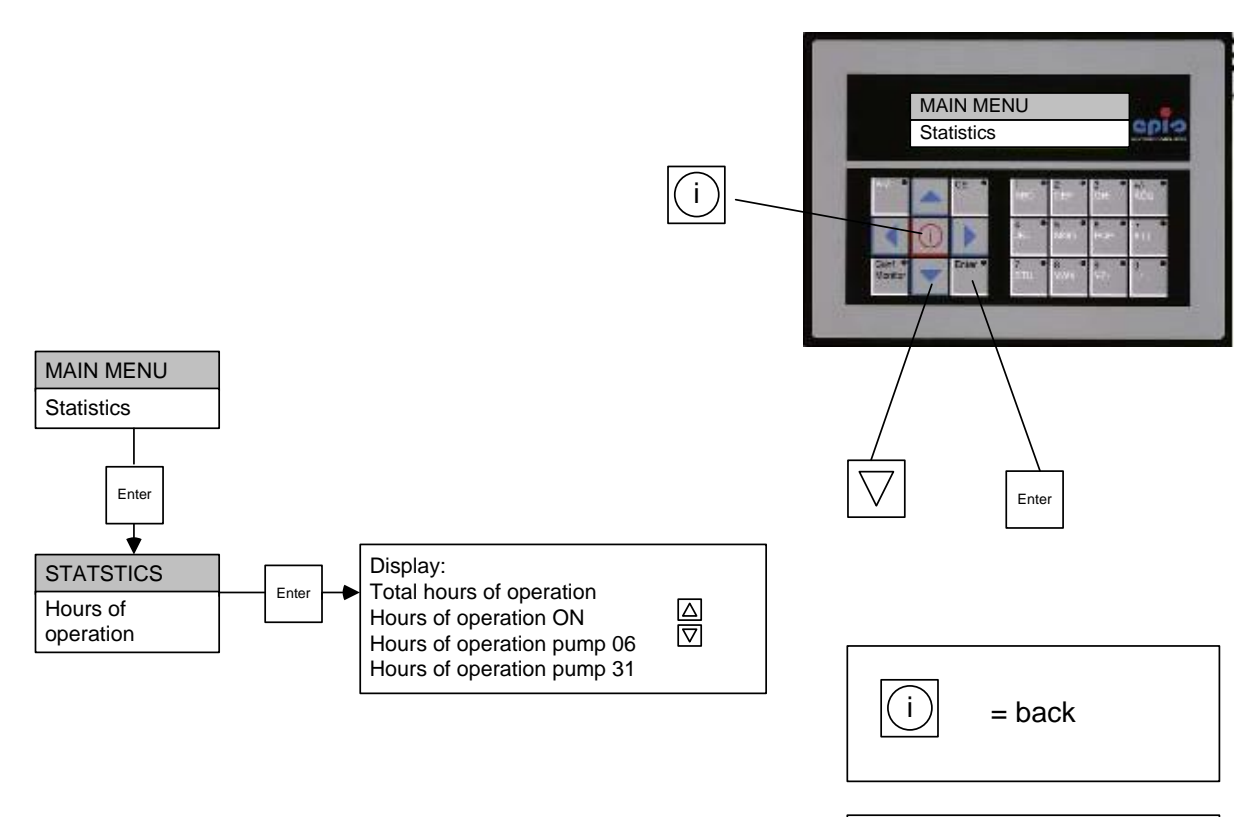

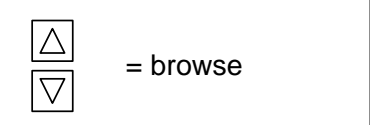

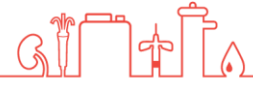

### 7.9 Menu Functions

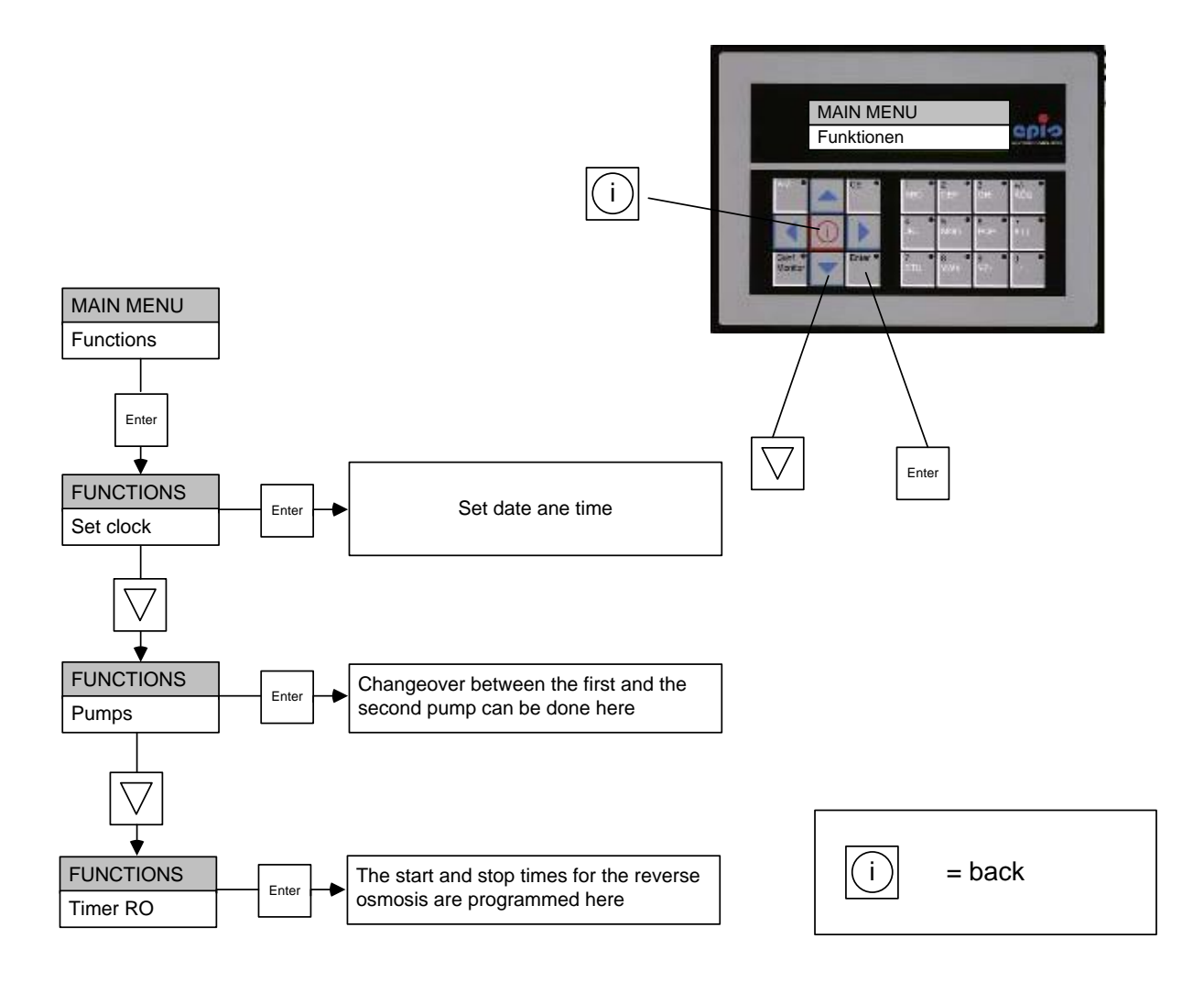

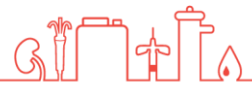

### 7.10 Set clock

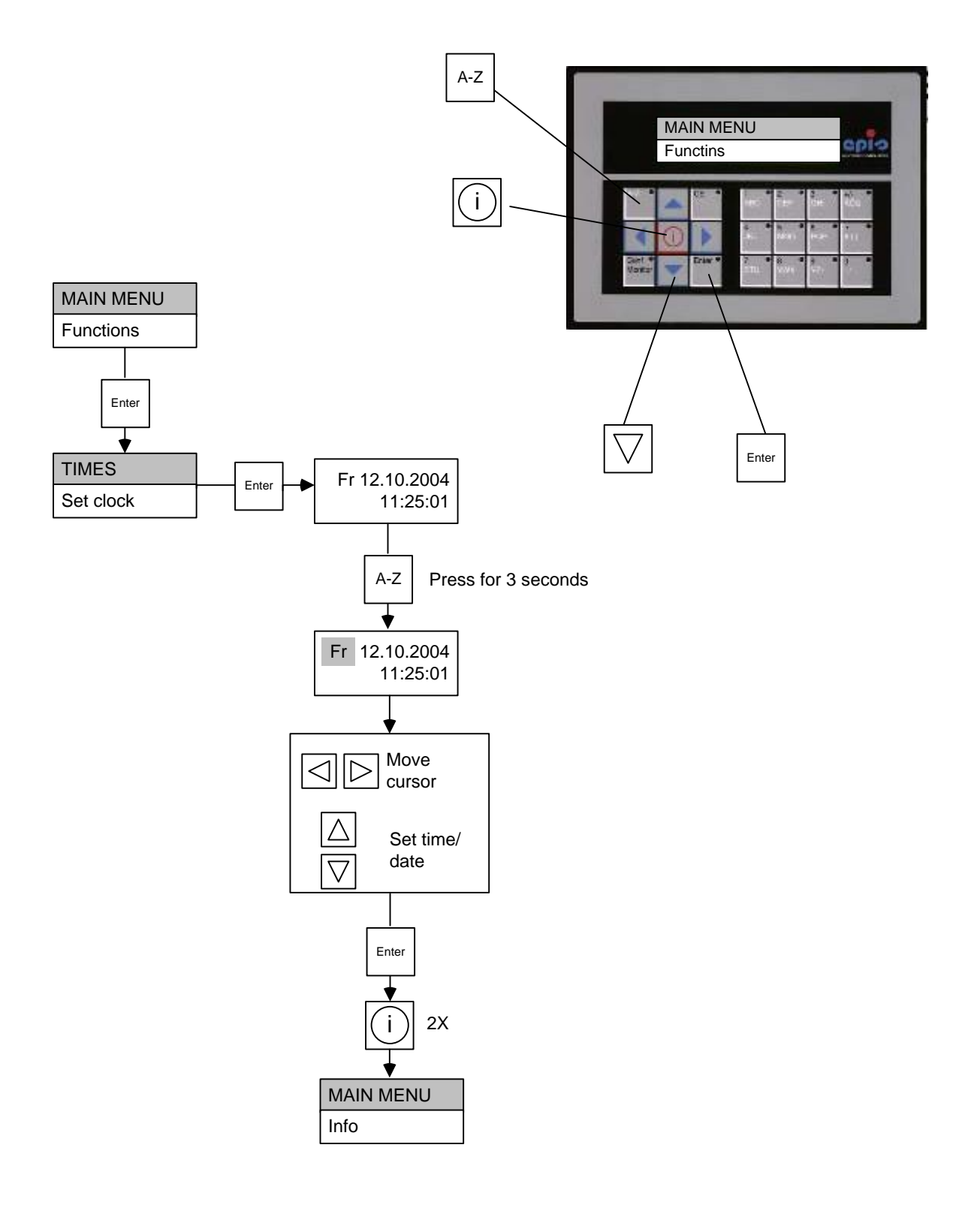

G

എ

#### 7.11 **Timer**

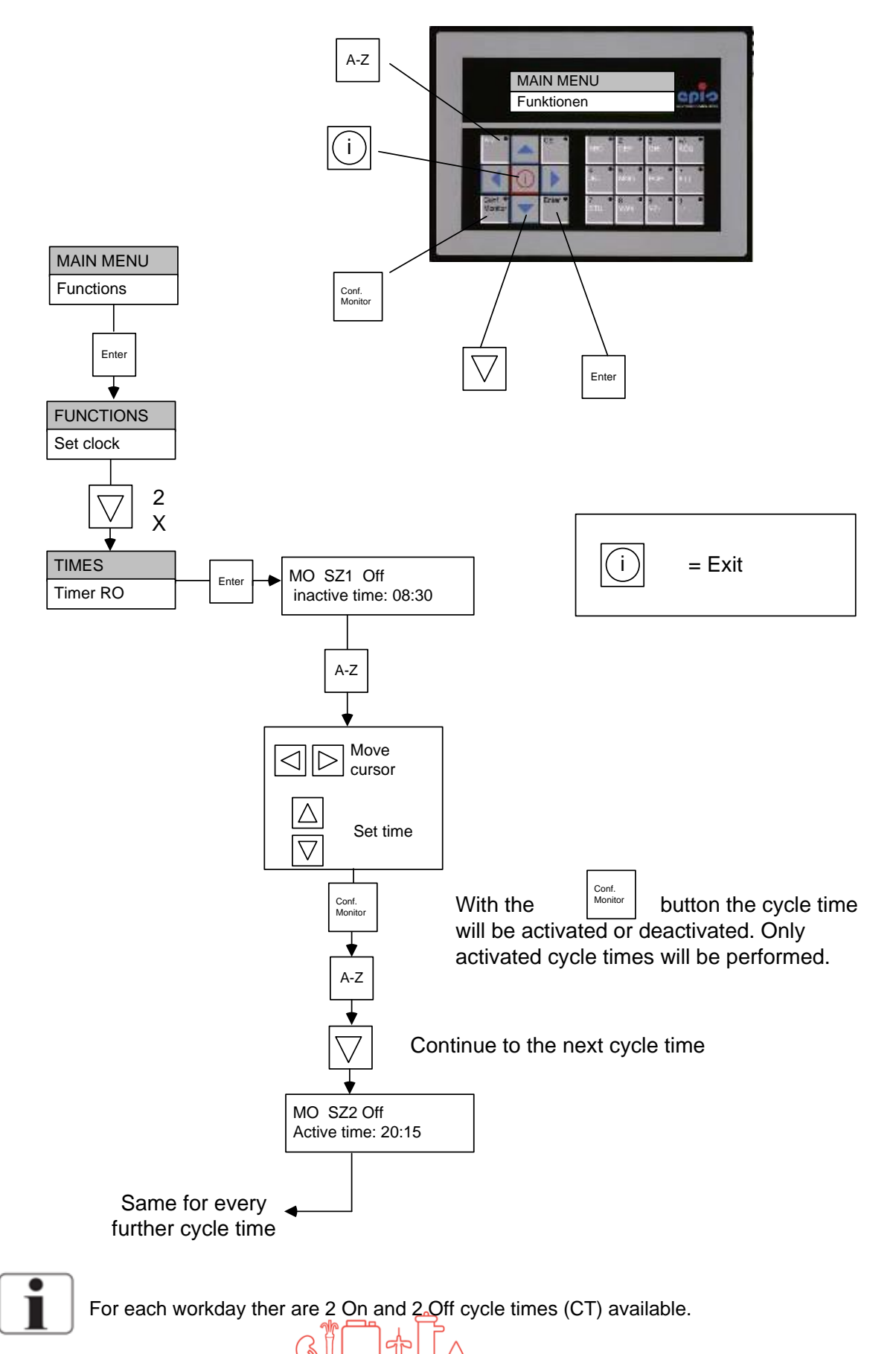

### 8 Maintenance and cleaning

#### 8.1 External Cleaning

With a lightly wetted, fuzz-free cloth, stains and dust can be removed from

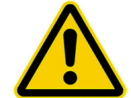

Do not clean unit with solvents.

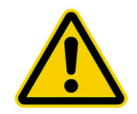

Stains from softening salts or disinfectants must be removed immediately.

### 8.2 Maintenance Intervals

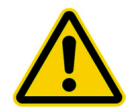

During treatment no service and maintenance jobs allowed.

| Measure                  | period                                      | Notes                                                                         | user                                                     |
|--------------------------|---------------------------------------------|-------------------------------------------------------------------------------|----------------------------------------------------------|
| Change pre-filter        | 2 months or<br>after pressure<br>drop> 1bar | If the filter shows<br>discoloration, a<br>change mus be<br>performed as well | user                                                     |
| Fill salt at softener    | Daily                                       |                                                                               | user                                                     |
| Chemical disinfection    | If needed                                   |                                                                               | Manufacturer or<br>persons authorized by<br>manufacturer |
| Maintenance              | Yearly                                      |                                                                               | Manufacturer or<br>persons authorized by<br>manufacturer |
| Safety related check     | Every 2 years                               |                                                                               | Manufacturer or persons authorized by manufacturer       |
| Microbiological analysis | Every 3 months                              |                                                                               | User                                                     |
| Chemical analysis        | Every 12 months                             |                                                                               | User                                                     |

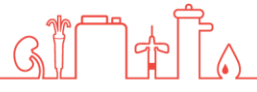

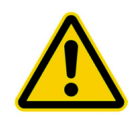

Not replacing the filter or replacing it too late can lead to damaging of the reverse osmosis.

### 8.3 Primary Filter Replacement

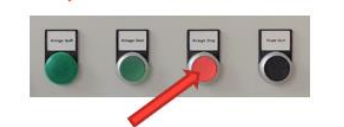

1. Stop the unit by pressing the red button.

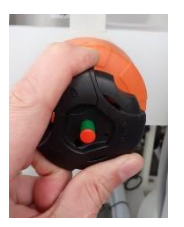

2. Close the membrane valve (2) by turning it clockwise.

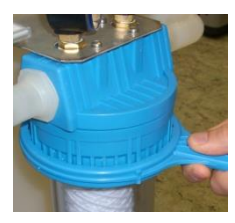

3. Open filter casing with the filter key by turning it clockwise.

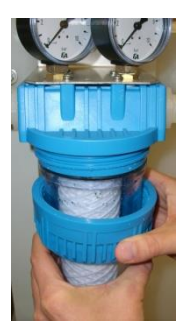

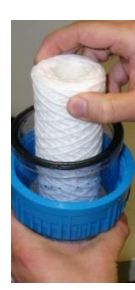

- 4. Unscrew blue union nut. Pull it away (downwards) together with the filter casing.
- 5. Remove old filter.
- 6. Empty filter casing.
- 7. Unpack new filter and set it in the casing.
- 8. Screw the filter casing back in (counter-clockwise). Ensure that the filter is centred.
- 9. Re-attach filter casing using the filter key.

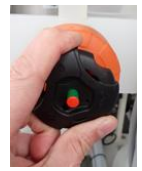

10. Re-open membrane valve. Ensure that the filter is not leaking

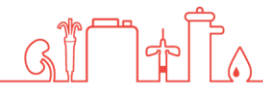

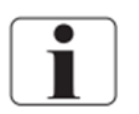

There may be some hissing sounds when the unit starts again.

### 8.4 Chemical Disinfection

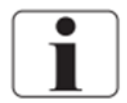

A chemical disinfection should only be performed upon new installation or when high pathogen values are encountered

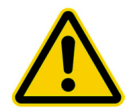

Disinfection may only be performed by **Nipro Pure Water** or by **instructed** persons.

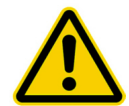

Caution when handling disinfectants! Per acetic acids can cause damage to your health. Always **read** safety guidelines before handling.

G

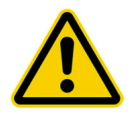

Before the next dialysis each consumption point must be tested for disinfectant traces.

### 8.5 Microbiological Inspection

#### Necessary Values <sup>1</sup>:

- Pathogens < 100 CFU/ml no traces of Pseud. aeruginosa and E. coli</p>
- Endotoxins < 0,25 EU/ml</li>

#### Inspection Interval <sup>2</sup>:

Inspection of permeate every 3 months.

#### Inspection method <sup>2</sup>:

#### Pathogen count determination:

| Nutrient medium: TGEA (OXID Nr.CM 127), R2A |            |
|---------------------------------------------|------------|
| Incubation temperature:                     | 22°C ± 2°C |

#### **Endotoxins determination:**

Method:

GEL-Clot; Cromogen; Turbid metric

<sup>2</sup> Recommendation in accordance with guidelines for the practice of applied hygiene in dialysis treatment centres.

6

( ล

<sup>&</sup>lt;sup>1</sup> In accordance with European Pharmacopoeia

### **9** Malfunctions

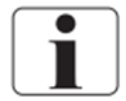

The unit discerns between notifications and alarms. Notifications are simply for information, the appropriate measures will be started automatically. Alarms on the other hand will always result in the unit shutting down.

| Notification /<br>Malfunction                                                    | Meaning                                                                                                    | Measure                                                                                                    | Notes                                                                                                    |
|----------------------------------------------------------------------------------|----------------------------------------------------------------------------------------------------|----------------------------------------------------------------------------------------------------|----------------------------------------------------------------------------------------------------|
| Display remains dark, unit does not start                                        | Power supply missing.                                                                                                    | Is the power supply<br>connected? Check main<br>switch, power cable and<br>building circuit breaker                              |                                                                                                    |
| Green light is lit, but the<br>unit does not produce<br>permeate.                | Pump will not start.                                                                                                    | Check pump's motor<br>protection fuse. Check water<br>level in break tank. Contact<br>Nipro Pure Water Service.                  | The pump is blocked<br>for one minute after a<br>low water alarm                                                     |
| Unit will no longer start<br>upon pressing the green<br>button.                  | Undefined unit state.                                                                                                    | Turn off mains switch and<br>turn it back on after<br>3 seconds.                                                                 |                                                                                                    |
| Unit automatically shuts<br>down on its own when not<br>being used for dialysis. | Automatic shut down is programmed.                                                                                                    | Change programming.                                                                                                    | The service password<br>is required to make<br>changes.                                                              |
| Error Insufficient water                                                         | Too little or no water is flowing into the unit.                                                                                                    | Check water supply and prefilter.                                                                                                | The unit is blocked for<br>one minute after this<br>error occurs. After this<br>minute the unit can be<br>restarted. |
| Error Conductivity too<br>high                                                   | The conductivity is higher<br>than the set range of<br>allowed values. Possible<br>causes:<br>- Membrane is defect<br>- Sensor is defect                       | Contact Nipro Pure Water                                                                                                    | After a restart the unit<br>will run for 15 minutes.<br>(Cond. Alarm<br>suppressed)                                  |
| Error Intake temperature to high.                                                | The temperature is higher<br>than the set range of<br>allowed values.<br>Possible causes:<br>- Intake water too<br>warm<br>- No permeate is<br>being extracted | If no permeate is being<br>extracted for an extended<br>period, shut down the unit or<br>use the automatic shut down<br>function | By intake temperature<br>of<br>> 25°C it may be<br>necessary to increase<br>the size of the<br>concentrate drain     |

<u>allela</u>

| Notification /<br>Malfunction          | Meaning                                                                                                    | Measure                                                                                                    | Notes                                                                                                    |
|----------------------------------------|----------------------------------------------------------------------------------------------------|----------------------------------------------------------------------------------------------------|----------------------------------------------------------------------------------------------------|
| Error Ring pressure max.               | The ring pressure is<br>higher than the set<br>range of allowed<br>values                                                                                            | Open valves on ting end<br>and ring start and reset<br>pressure.                                                             | See section 11                                                                                              |
| Error Ring pressure min.               | The ring pressure is<br>lower than set range of<br>allowed values                                                                                                    | Check ring line for leaks.<br>Reset ring pressure.                                                                           | See section 11                                                                                              |
| Error Leak                             | During cleaning the<br>unit detected permeate<br>extraction.                                                                                                    | Check the ring for leaks.                                                                                                    |                                                                                                    |
| Error Leak sensor                      | The external leak<br>sensor has shut down<br>the unit.                                                                                                    | Check the ring for leaks.<br>Reset the water sensor.                                                                         |                                                                                                    |
| Error Pump P06                         | The motor protection fuse has been tripped.                                                                                                    |                                                                                                    |                                                                                                    |
| Too little permeate is being produced. | The performance of the<br>membranes is<br>decreasing. This may<br>be caused by one of<br>the following factors:<br>- Blockage<br>- Intake water is<br>getting colder | Check pump pressure;<br>should be 14 bars. To<br>resolve the problem<br>quickly, pump pressure<br>may be slightly increased. | Only change pump<br>pressure after<br>coordinating with<br>Nipro Pure Water                                 |
| Notification<br>Conductivity rising.   | Conductivity has<br>exceeded the 1 <sup>st</sup> limit<br>value (HL).                                                                                                | No immediate measures<br>necessary. The unit will<br>automatically start a<br>cooling program.                               | Should this<br>notification be<br>generate often, the<br>unit should be<br>inspected by Nipro<br>Pure Water |
| Notification<br>Temperature rising.    | Temperature has<br>exceeded the 1 <sup>st</sup> limit<br>value (HL).                                                                                                 | No measures<br>necessary. The unit will<br>automatically start a<br>cooling program.                                         | During the summer<br>months this<br>notification may<br>occur more often.                                   |

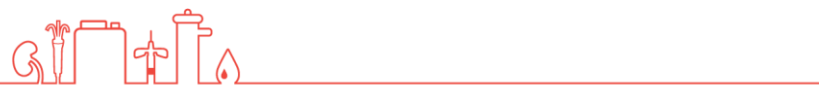

## **Technical Appendix**

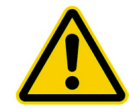

The settings and functions described in the following may only to be performed by technically trained personnel.

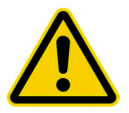

During treatment no service and maintenance jobs allowed.

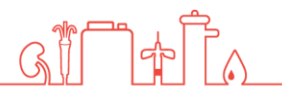

#### **10** Fuses

#### 10.1 Labelling

All electrical components are labelled as such. This allows for clear and simple identification.

Here is an example:

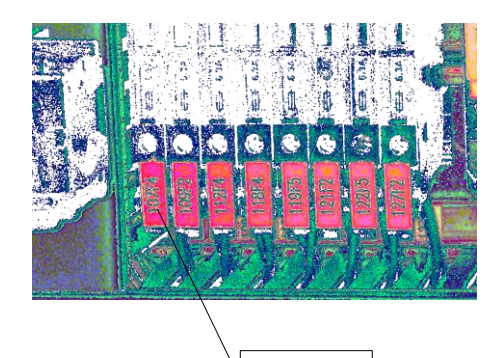

1**07**F4

The labelled number (07) equates to the item number on the flow-chart (see section 5.1) The number 107 shows the page number of the wiring

diagram. It bargains for the fuses of pressure sensor of pump pressure (Pos.7)

The labelling is also fixed at the sensor.

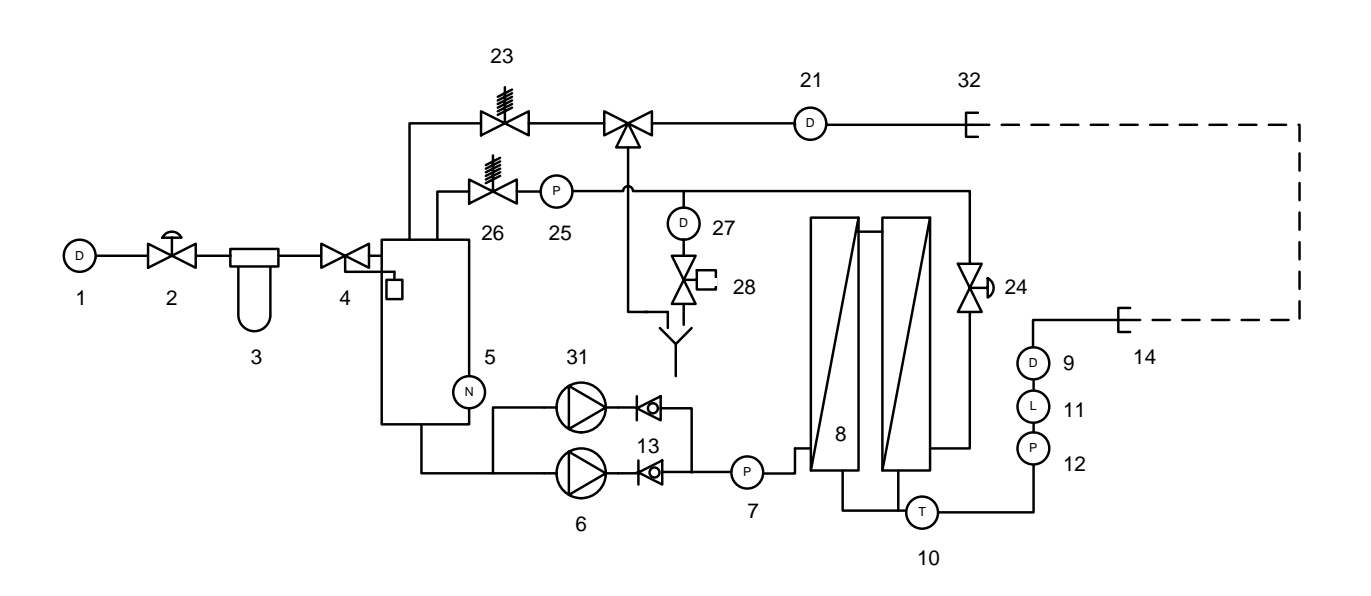

G

### 10.2 Micro Fuses in Control Cabinet

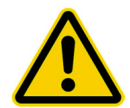

Danger! Turn off main switch before opening the control cabinet.

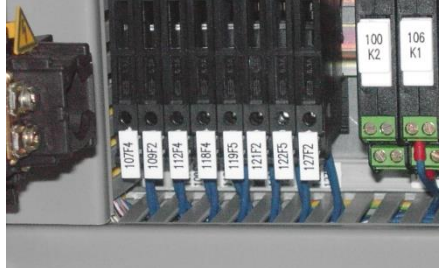

fuse

All fuses are 2A (20x5mm) time-delay

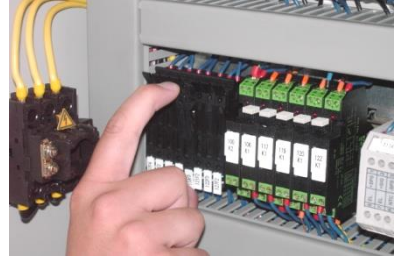

- 1. Open fuse case by pulling on the upper clip.
- 2. Remove fuse and replace with a new one.
- 3. Close fuse case.

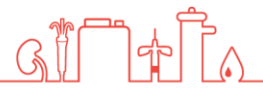

### **11 Settings**

#### 11.1 Setting Ring Pressure (Permeate Pressure)

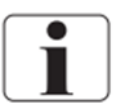

Increasing the permeate pressure will lead to lower permeate performance.

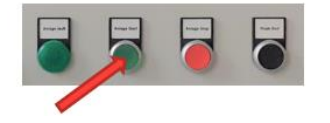

1. Press the green button to start the unit.

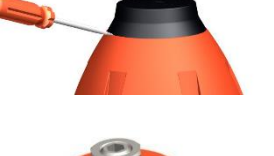

- 3. Remove black protection cap from the valve.

Select Ring Pressure from the Info menu.

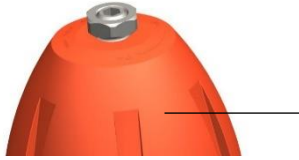

4. Loosen counter nut

2.

- 5. Use a allen wrench wrench to set pressure. Pressure level will be shown on the display.
- 6. Re-tighten counter nut.
- 7. Re-attach protection cap.

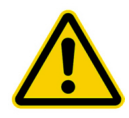

Pressure may only be set between 3 and 6 bars. If a higher pressure is required, the limit values will need to be adjusted.

#### 11.2 Setting Concentrate Pressure

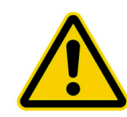

#### To be performed precisely

The concentrate pressure directly affects the concentrate drain amount. Setting the pressure too high will consume more water. Setting the pressure too low can lead to damaging of the membrane.

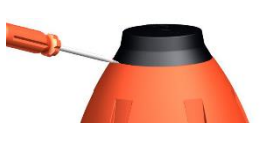

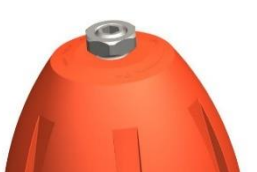

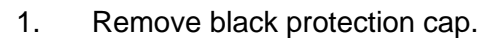

2. Loosen counter nut

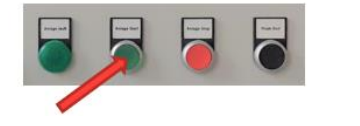

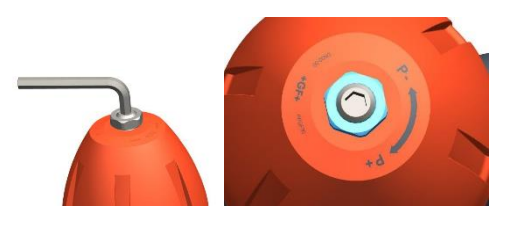

G

3. Start the unit.

Set the concentrate pressure to 1 bar  $\pm$  0.2 by

4. turning the concentrate valve (emergency operation valve) (26). The pressure can be read 0-4 bar on manometer.

### **12** Replacement of the reverseosmosis membrane

Beware of pressure! Membrane tubes are under pressure. Open carefully!

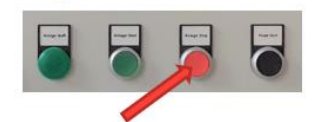

1. Stop unit by pressing the red button.

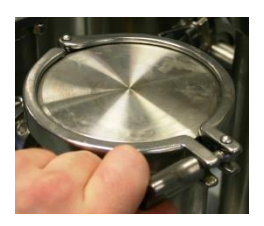

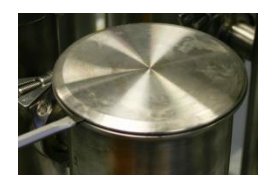

- 2. Open wing screw and take off the clip.
- 3. Lift module cover by using a screwdriver.

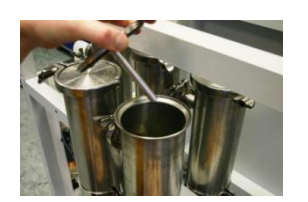

- 4. Take off cover.
- 5. Take the end plug out of the module.

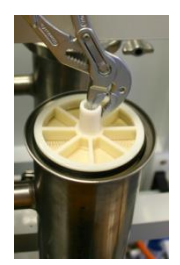

- 6. Pull out the membrane by using a tong.
- Reinstall the new membrane in reverse order.
  Take care of the flow direction and Position of the gasket.

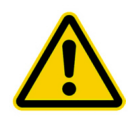

#### Rinse membrane!

After the new membrane has been installed the mode "drain permeate" has to be started for 20 minutes.

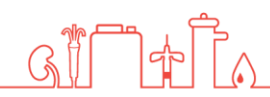

### 13 switch over only "Step 1" or only "Step 2"

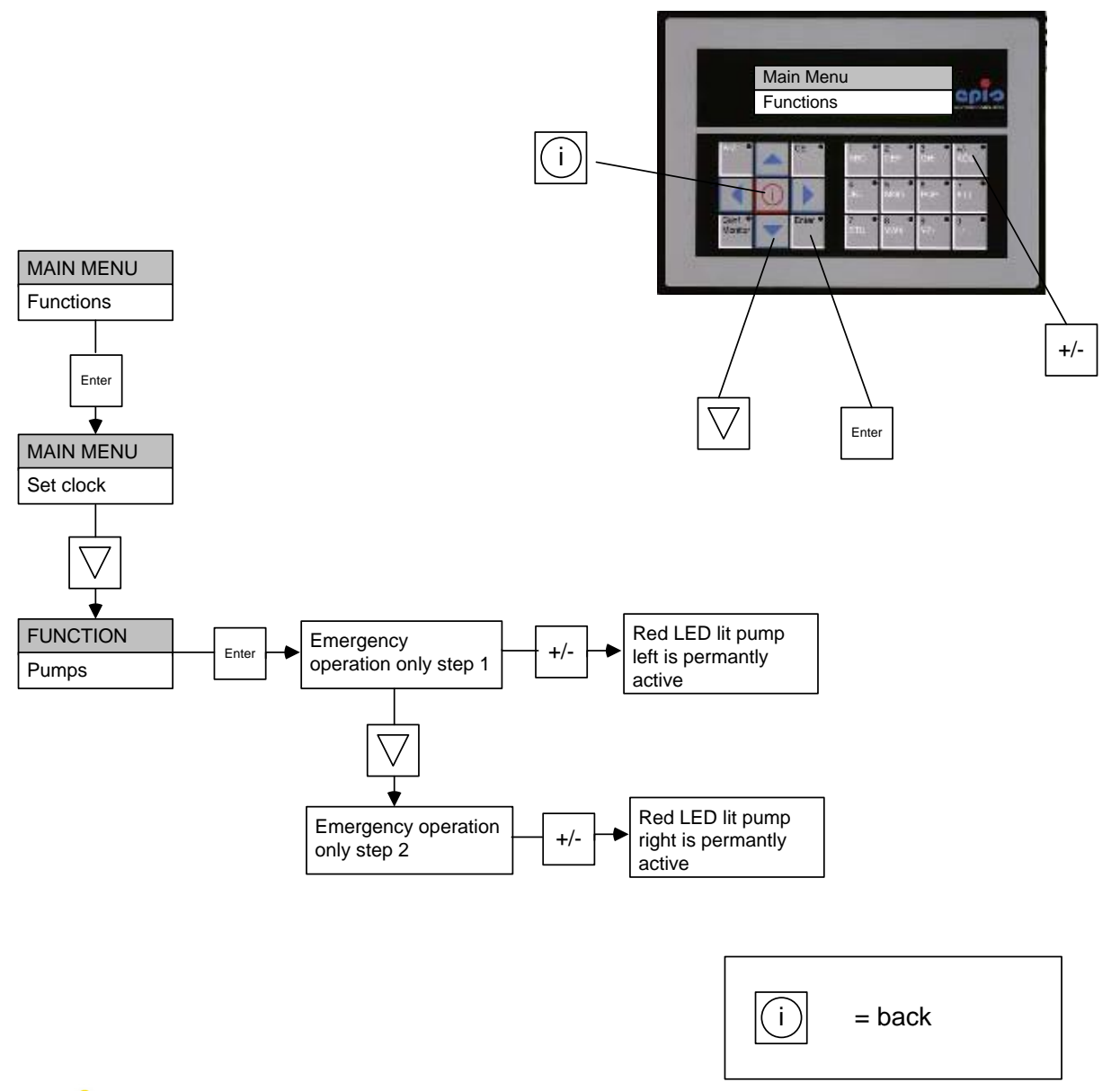

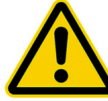

If only step 2 is chosen, the speed level of the second pump has to be changed (see 14.1).

GT

ൺ

### 13.1 Emergency operation only "2. step"

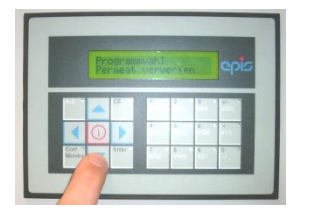

 As already described in section 14 select emergency operation "only step 2".

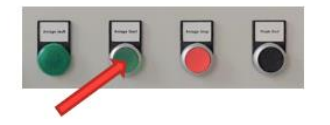

2. By pressing the green button.

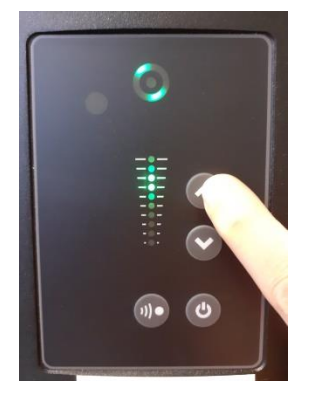

3. Set value by pressing the arrow button at the pump

(pump pressure 10-15 bar)

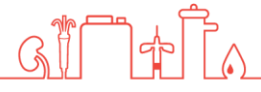

### **14 Disinfection**

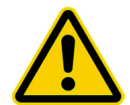

Disinfection may only be performed by **Nipro Pure Water** or by **instructed** persons.

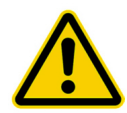

#### Caution when handling disinfectants!

Per acetic acids can cause damage to your health. Always **read safety guidelines** before handling.

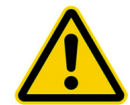

#### To be performed precisely!

Danger!

Ensure that no dialysis can be performed while disinfecting. Only approve thoroughly rinsed system for treatment use.

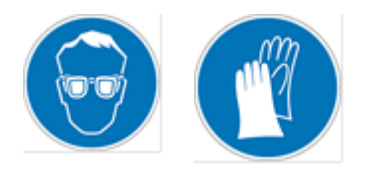

#### Caution!

While using chemicals. Wear safety gloves and safety googles during the here described jobs.

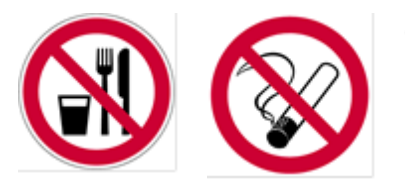

#### Caution!

Do not eat, drink or smoke while working.

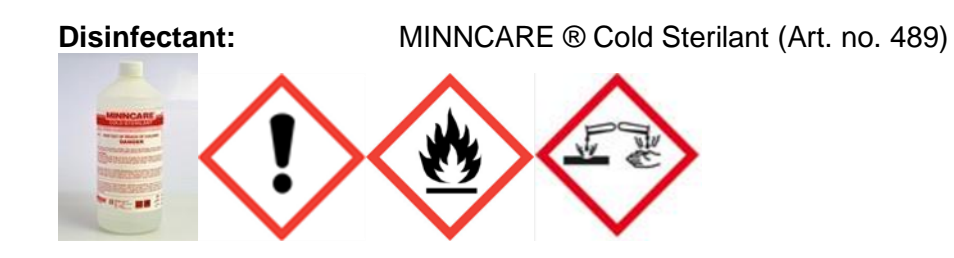

#### Detection method:

MINNCARE ® Test Strips Residual (Art. no. 490) MINNCARE ® Test Strips 1 Indication (Art. no. 491)

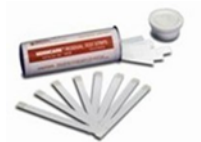

- 1. Fill Cold Sterilant into the break tank (1 litre).
- 2. Start osmosis.
- 3. After 3-5 minutes test the back flow into the break tank for disinfectant.
- 4. If the test is positive, turn off the unit for 20 minutes.
- 5. Start the permeate drain program and open the three-way permeate drain valve.
- 6. After 30 minutes set the tree-way back to the operation position.
- 7. Test permeate back flow at the nozzle in the break tank (see image) for disinfectant.
- 8. If disinfectant is still present, return the three-way valve to the drain position and let unit continue running. Otherwise proceed to step 10.
- 9. Close three-way valve and shut down the unit.
- 10. After 5 minutes start the program drain permeate.
- 11. Test all consumption points for disinfectant.
- 12. Let the unit run until all consumption Points test negative for disinfectant.
- 13. Document disinfection. (see section 14.2)

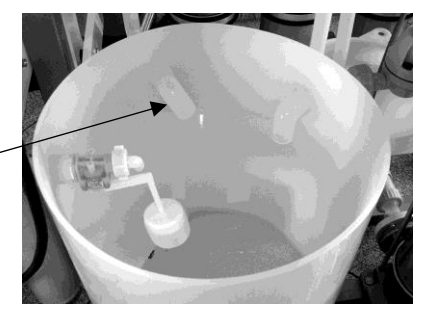

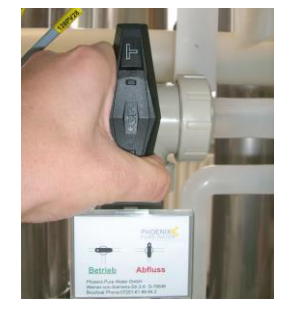

Permeate back flow

Break tank

Three-way valve drain position

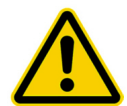

Before the next dialysis each consumption point must be tested again for disinfectant.

\*Free of disinfection means 0ppm- no discoloration of the test strip. See the color scale on the packaging of the test strip Residual.

#### 14.1 Disinfection Protocol

| Dialysis centre    |                                 |
|--------------------|---------------------------------|
| Section            |                                 |
| Contact person     |                                 |
| Function           |                                 |
| Street / Bldg. No. |                                 |
| Postcode / City    |                                 |
| Unit model :       | 🗌 Phoenix One DS 📃 Phoenix One+ |
| Serial number:     |                                 |
|                    |                                 |

| Ting line longth  |  |  |
|-------------------|--|--|
| i lina line lenam |  |  |
| ring mie iengen   |  |  |

| Disinfectant type     | Inoculated amount in litres                                                 |       |
|-----------------------|-----------------------------------------------------------------------------|-------|
| Wash time in minutes  | Wait time in minutes                                                        |       |
| Rinse time in minutes | Tested for disinfectant at all dialysis stations and results were negative? | ] yes |

If disinfection was preformed the operator is obligated by its signature to re-test all dialysis stations for disinfectant. This test must be conducted before the dialyses are performed

Date

Signature

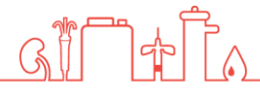

### **15 Service/Limits**

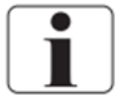

Limit values can be changed here. This section can only be accessed with a password.

| MAIN MENU        | Enter |
|------------------|-------|
| Service / Limits |       |

Enter password

HL (high Level) = Notification will be generated (1<sup>st</sup> limit value) HHL (high high Level) = Alarm point (unit will be shut down)

| Limit                  | Meaning                                                                                                    | Default  | Notes                                                      |  |
|------------------------|----------------------------------------------------------------------------------------------------|----------|------------------------------------------------------------|--|
|                        |                                                                                                    |          |                                                            |  |
| Temperatures           |                                                                                                    | T        |                                                            |  |
| Temp. Permeate<br>HHL  | Max. Permeate temperature.<br>Reaching this temperature will<br>lead to shut down                                | 38°C     |                                                            |  |
| Temp. Permeate HL      | At this temperature a cooling<br>program will start.<br>(concentrate drain will be<br>increased)                 | 32°C     |                                                            |  |
| Temp.Ring end          | The temperature to be<br>reached at the ring end during<br>hot water sanitisation.                               | 80°C     | Only necessary for<br>units with hot water<br>sanitization |  |
| Temp. Cool             | The temperature to be cooled to after hot water sanitization.                                                    | 35°C     | Only necessary for<br>units with hot water<br>sanitization |  |
| Temp.Tank              | The temperature the tank will be heated to.                                                                      | 85°C     | Only necessary for<br>units with hot water<br>sanitization |  |
| Pressure / Consumption | on                                                                                                    |          |                                                            |  |
| Ring pressure min.     | If the ring line pressure drops<br>below this pressure the unit<br>will shut down.                               | 0,5 bar  |                                                            |  |
| Ring pressure max.     | At this value the unit will shut down due to too high pressure                                                   | 5 bar    |                                                            |  |
| Conductivity max.      | At this value the unit will shut<br>down due to too high<br>conductivity                                         | 100µS/cm |                                                            |  |
| Conductivity Alarm     | At this value the yield will be reduced.                                                                         | 50 µS/cm |                                                            |  |
| Yield                  | Desired yield                                                                                                    | 80%      |                                                            |  |
| Reduce yield           | If the limit value "Conductivity<br>alarm" is reached, the yield<br>will be reduced by the value<br>entered here | 10%      |                                                            |  |

| Yield hard water    | If an error in the softening unit | 60%     |                      |
|---------------------|-----------------------------------|---------|----------------------|
|                     | is registered by the external     |         |                      |
|                     | hardness gauge, the yield will    |         |                      |
|                     | be reduced to this value.         |         |                      |
| Rinse time          | Duration of the idle rinsing      | 5 min   |                      |
| Rinse interval      | Interval until the next rinsing   | 180 min |                      |
| Permeate min.       | If no permeate is required for    | 5 h     |                      |
| delayed             | longer than the value entered     |         |                      |
|                     | here, the unit will               |         |                      |
|                     | automatically shut down           |         |                      |
| Heat max.           | If the set temperature is not     | 300min  | Only necessary for   |
|                     | reached within this amount of     |         | units with hot water |
|                     | time, the hot water               |         | sanitization         |
|                     | sanitization will abort           |         |                      |
| Circulation         | Circulation time during hot       | 20 min  | Only necessary for   |
|                     | water sanitization.               |         | units with hot water |
|                     |                                   |         | sanitization         |
| Pre-rinse hot water | Rinse time for hot water          | 5 min   | Only necessary for   |
| sanitisation        | sanitization                      |         | units with hot water |
|                     |                                   |         | sanitization         |
| Circulation quick   | Circulation time during quick     | 10 min  | Only necessary for   |
| cleaning            | cleaning.                         |         | units with hot water |
|                     |                                   |         | sanitization         |
| Pre-rinse quick     | Rinse time for quick cleaning     | 3 min   | Only necessary for   |
| cleaning.           |                                   |         | units with hot water |
|                     |                                   |         | sanitization         |
| Clearance Heating   | Minimum fill level to start       | 100     | Only necessary for   |
|                     | heating                           |         | units with hot water |
|                     |                                   |         | sanitization         |
| Contents hot water  | Tank fill level for hot water     | 300 I   | Only necessary for   |
| sanitisation        | sanitization                      |         | units with hot water |
|                     |                                   |         | sanitization         |
| Contents quick      | Tank fill level for quick         | 150 l   | Only necessary for   |
| cleaning            | cleaning                          |         | units with hot water |
|                     |                                   |         | sanitization         |
| Contents rinse tank | Required rinse amount for         | 100     | Only necessary for   |
|                     | cleaning the tank                 |         | units with hot water |
|                     |                                   |         | sanitization         |
| Contents empty      | The tank will be displayed as     | 51      | Only necessary for   |
|                     | empty at or below the value       |         | units with hot water |
|                     | entered here.                     |         | sanitization         |

#### **16 EMC MANUFACTURER'S DECLARATION**

# **1.1. Electromagnetic emissions and electromagnetic immunity**

The PHOENIX ONE reverse osmosis system is designed for use in electromagnetic environments, as described below. The customer or operator of PHOENIX ONE must ensure the device is only used in such an environment.

This EMC manufacturer's declaration is based on usage of the power pack BET-1024M of the manufacturer Bicker Elektronik.

The power pack is mounted to the outside of the housing. The cable length between the power pack and the cable duct through the housing wall is 160cm.

GI

### 1.2. Warning

Do not use different accessories, power packs, or cables than those specified, as this may result in increased emissions and/or reduced immunity of PHOENIX ONE.

#### **1.3. Requirements**

Temperature accuracy, conductivity accuracy, and functioning of the UV cell were tested during immunity tests.

| Emission measurement                                             | Compliance | Electromagnetic environment -<br>Guidelines                                                                                                    |
|------------------------------------------------------------------|------------|----------------------------------------------------------------------------------------------------|
| HF emission in accordance with CISPR 11 / EN 5511                | Group 1    | The device only uses HF<br>energy for its internal<br>function. Its HF emissions are<br>therefore very low and<br>interference to nearby<br>electronic devices is unlikely. |
| HF emission in accordance with CISPR 11 / EN 55011               | Class B    | The device is suitable for use at any location, including                                                                                                    |
| Harmonics in accordance with IEC 61000-3-2                       | Class A    | residential areas and facilities directly connected to the                                                                                                    |
| Voltage fluctuations / flickers in accordance with IEC 61000-3-3 | Fulfilled  | public low-voltage grid for residential buildings.                                                                                                    |

| Immunity test                                                                                                    | Test level – IEC<br>60601                                                                                                    | Compliance level                                                                                                    | Electromagnetic environment -<br>Guidelines                                                                                                    |
|----------------------------------------------------------------------------------------------------|----------------------------------------------------------------------------------------------------|----------------------------------------------------------------------------------------------------|----------------------------------------------------------------------------------------------------|
| Discharge of<br>static electricity<br>(ESD) in<br>accordance with<br>EIC 61000-4-2                                             | ± 6 kV contact<br>discharge<br>± 8 kV air<br>discharge                                                                                       | ± 6 kV contact<br>discharge<br>± 8 kV air<br>discharge                                                                                       | The floor should be made of<br>wood, concrete, or of tiles. In<br>case of synthetic flooring,<br>relative air humidity should be<br>at least 30%.                                                                                                    |
| Electrical fast<br>transient<br>burst/immunity<br>test in<br>accordance with<br>IEC 61000-4-4                                  | ± 2 kV for power<br>cables<br>± 1 kV for input<br>and output cables                                                                          | ± 2 kV for power<br>cables<br>± 1 kV for input<br>and output cables                                                                          | The quality of supply voltage<br>should comply with that of a<br>typical commercial or hospital<br>environment.                                                                                                    |
| Surge voltage in accordance with IEC 61000-4-5                                                                                 | ± 1 kV outer<br>conductor-outer<br>conductor<br>± 2 kV outer<br>conductor-ground                                                             | ± 1 kV outer<br>conductor-outer<br>conductor<br>± 2 kV outer<br>conductor-ground                                                             | The quality of supply voltage<br>should comply with that of a<br>typical commercial or hospital<br>environment.                                                                                                    |
| Voltage drops,<br>short<br>interruptions,<br>and fluctuations<br>in supply voltage<br>in accordance<br>with IEC 61000-<br>4-11 | 95% voltage drop<br>for 1/2 period<br>60% voltage drop<br>for 5 periods<br>30% voltage drop<br>for 25 periods<br>95% voltage drop<br>for 5 s | 95% voltage drop<br>for 1/2 period<br>60% voltage drop<br>for 5 periods<br>30% voltage drop<br>for 25 periods<br>95% voltage drop<br>for 5 s | The quality of supply voltage<br>should comply with that of a<br>typical commercial or hospital<br>environment. If the device is<br>to continue functioning<br>uninterruptedly in case of<br>power interruptions, it is<br>recommended that the device<br>be operated via uninterrupted<br>power supply or a battery. |

| Magnetic field at<br>supply frequency<br>(50/60 Hz)<br>in accordance<br>with IEC 61000-<br>4-8                                                                                  | 3 A/m                           | 3 A/m                           | In supply frequency, the<br>magnetic fields should comply<br>with the values characteristic<br>of locations in a typical<br>commercial or hospital<br>environment.                                                                                                    |  |  |  |
|----------------------------------------------------------------------------------------------------|---------------------------------|---------------------------------|----------------------------------------------------------------------------------------------------|--|--|--|
| Conducted HF<br>disturbances in<br>accordance with<br>IEC 61000-4-6                                                                                                    | 3 V rms<br>150 kHz to 80<br>MHz | 3 V rms<br>150 kHz to 80<br>MHz | When operating portable or<br>mobile HF communication<br>devices (transmitters), a<br>safety distance should be<br>observed to all parts of the<br>device, including cables,<br>calculated on the basis of one<br>of the following equations<br>depending on the transmission<br>frequency.<br>Recommended safety<br>distance: |  |  |  |
| Radiated HF<br>disturbances in<br>accordance with<br>IEC 61000-4-3                                                                                                    | 3 V/m<br>80 MHz to 2.5<br>GHz   | 3 V/m<br>80 MHz to 2.5<br>GHz   | d = $1.2\sqrt{P}$ 150 kHz to 80 MHz<br>d = $1.2\sqrt{P}$ 80 MHz to 800<br>MHz<br>d = $2.3\sqrt{P}$ 800 MHz to 2.5<br>GHz                                                                                                    |  |  |  |
|                                                                                                    |                                 |                                 | Whereby P is the maximum<br>nominal output of the<br>respective transmitter<br>specified by the manufacturer<br>in Watts (W), and d is the<br>recommended safety distance<br>in meters (m).                                                                                                    |  |  |  |
|                                                                                                    |                                 |                                 | The field strength of<br>stationary HF transmitters,<br>which is definable via<br>electromagnetic site survey a,<br>should be below the<br>compliance level of the<br>individual frequency ranges b.                                                                                                    |  |  |  |
|                                                                                                    |                                 |                                 | Disturbances are possible near devices which bear the symbol below.                                                                                                    |  |  |  |
| Note: These guide values may not apply to all situations. Spreading of electromagnetic waves is also influenced by absorption and reflection via buildings, items, persons, and |                                 |                                 |                                                                                                    |  |  |  |

]&]

GÏ

animals.

a. The field strength of stationary transmitters (e.g. base stations of mobile phones (mobile/cordless) and mobile land mobile radios, amateur radio stations, AM and FM radio, and TV transmitters), cannot be theoretically calculated in advance. To identify the electromagnetic environment with regard to stationary HF transmitters, an electromagnetic site survey should be considered. If the field strength identified at the location at which the device is used exceeds the HF compliance level specified above, the device should be closely observed. It may be necessary to take additional measures (e.g. changing the alignment or transposition of the device).

b. Across the frequency range of 150 kHz to 80 MHz, the field strength should be less than 3 V/m.

1 ch

# **1.4. Recommended minimum distances between portable and mobile HF communication units and PHOENIX ONE**

The PHOENIX ONE reverse osmosis system is designed for use in electromagnetic environments in which radiated HF disturbances are controlled. The buyer or user of PHOENIX ONE can help avoid electromagnetic interferences by observing a minimum distance between portable/mobile HF communication devices (transmitters) and PHOENIX ONE, as recommended below in accordance with the maximum output of the respective communication unit.

| Max. output of the | Minimum distance in accordance with the frequency of the |                   |                    |  |  |
|--------------------|----------------------------------------------------------|-------------------|--------------------|--|--|
| transmitter        | transmitter (m)                                          |                   |                    |  |  |
| (W)                | 150 kHz to 80 MHz                                        | 80 MHz to 800 MHz | 800 MHz to 2.5 GHz |  |  |
|                    | d=1.2 √P                                                 | d=1.2 √P          | d=2.3 √P           |  |  |
| 0.01               | 0.12                                                     | 0.12              | 0.23               |  |  |
| 0.1                | 0.38                                                     | 0.38              | 0.73               |  |  |
| 1                  | 1.2                                                      | 1.2               | 2.3                |  |  |
| 10                 | 3.8                                                      | 3.8               | 7.3                |  |  |
| 100                | 12                                                       | 12                | 23                 |  |  |

For transmitters with a maximum output not specified above, the recommended distance d in meters (m) can be calculated in accordance with the equation appropriate for the frequency of the transmitter, whereby P is the maximum output of the transmitter in Watts (W) in accordance with the specifications of the manufacturer.

NOTE 1:

For 80 MHz and 800 MHz, the safety distance applies for the higher frequency range.

NOTE 2:

These guide values may not apply to all situations. Spreading of electromagnetic waves is also influenced by absorption and reflection via buildings, items, and persons.

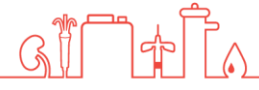